# Norton<sup>™</sup> Security

Manualul produsului

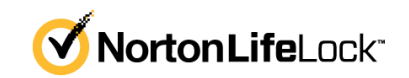

### Manualul produsului de securitate Norton™

Software-ul descris în această carte este furnizat sub acord de licență și poate fi utilizat numai în conformitate cu termenii acestui acord.

Documentație versiunea 8.6.2

Copyright © 2021 NortonLifeLock Inc. Toate drepturile rezervate.

NortonLifeLock, sigla NortonLifeLock, sigla Checkmark, Norton, sigla Norton Secured, LifeLock şi sigla LockMan sunt mărci comerciale sau mărci comerciale înregistrate ale NortonLifeLock Inc. sau ale filialelor acesteia din S.U.A. şi din alte țări. Alte denumiri pot reprezenta mărci comerciale ale deținătorilor acestora.

Produsul descris în acest document este distribuit sub licențe care restricționează utilizarea, reproducerea, distribuirea și decompilarea produsului/ingineria inversă. Nicio parte din prezentul document nu poate fi reprodusă în niciun mod, fără acordul anterior scris al NortonLifeLock Inc. și al licențiatorilor acestuia, dacă există.

DOCUMENTAȚIA ESTE OFERITĂ "CA ATARE" ȘI RESPINGE TOATE CONDIȚIILE, DECLARAȚIILE ȘI GARANȚIILE EXPLICITE SAU IMPLICITE, INCLUSIV ORICE GARANȚIE IMPLICITĂ PRIVIND VANDABILITATEA, POTRIVIREA PENTRU UN ANUMIT SCOP SAU NEÎNCĂLCAREA DREPTURILOR, CU EXCEPȚIA CAZULUI ÎN CARE, ȘI ÎN MĂSURA ÎN CARE ASTFEL DE RESPINGERI NU SUNT VALIDE DIN PUNCT DE VEDERE LEGAL. NORTONLIFELOCK INC. NU ESTE RESPONSABILĂ PENTRU DAUNE ACCIDENTALE SAU REZULTATE LEGATE DE OBȚINEREA PERFORMANȚELOR SPECIFICATE SAU DE UTILIZAREA ACESTEI DOCUMENTAȚII. INFORMAȚIILE CUPRINSE ÎN ACEASTĂ DOCUMENTAȚIE POT FI MODIFICATE FĂRĂ NOTIFICARE.

Documentația și Programele cu licența sunt considerate programe comerciale de computer, după cum sunt definite în FAR 12.212 și fac obiectul drepturilor restrictive, după cum sunt definite în Secțiunea FAR 52.227-19 "Programe comerciale de computer – drepturi restrictive", în DFARS 227.7202 și cele ce urmează. "Software comercial de computer și Documentația software-ului comercial de computer" aplicabile și orice reglementare ulterioară, dacă au fost furnizate de NortonLifeLock la sediu sau prin servicii găzduite. Orice utilizare, modificare, publicare de reproduceri, executare, afișare sau dezvăluire a Documentației și a programelor licențiate de către Guvernul S.U.A. se va face numai în concordanță cu termenii acestui Acord.

NortonLifeLock Inc. 60 East Rio Salado Parkway, Suite 1000, Tempe, AZ 85281

https://www.nortonlifelock.com

## Cuprins

| Capitolul 1 | Bun venit la Norton                                                                                                    | 6                    |
|-------------|----------------------------------------------------------------------------------------------------|----------------------|
|             | Accesați caracteristici importante utilizând fereastra principală Norton<br>pentru Mac<br>Cerințe de sistem pentru Norton Security                                                                                                    | 6<br>7               |
| Capitolul 2 | Să înțelegem amenințările și cum le<br>răspundem                                                                                                    | 8                    |
|             | Repararea, restaurarea sau ștergerea fișierelor de pe Mac puse în carantină de Norton<br>Rulați LiveUpdate pentru a menține Norton la zi pe computerul                                                                                                    | 8                    |
|             | Мас                                                                                                    | 9                    |
| Capitolul 3 | Gestionarea securității dvs                                                                                                    | 11                   |
|             | Vizualizați sau personalizați activitățile pe care Norton le efectuează<br>pentru a vă proteja computerul Mac                                                                                                    | 11                   |
|             | monitorizează pe dispozitivul dvs. Mac                                                                                                    | 13                   |
| Capitolul 4 | Scanarea computerului dvs. Mac                                                                                                    | 15                   |
|             | Rulați scanările Norton pentru a verifica dacă există amenințări pe                                                                                                    |                      |
|             | Mac<br>Modificați setările de scanare automată Norton pe Mac<br>Programarea scanărilor Norton pe Mac<br>Setați Norton să scaneze Mac-ul când nu sunteți acasă                                                                                                    | 15<br>17<br>18<br>18 |
| Capitolul 5 | Să rămânem în siguranță pe internet                                                                                                    | 20                   |
|             | Aflați mai multe despre Vulnerability Protection<br>Dezactivare sau activare caracteristică Vulnerability Protection<br>Excluderea sau includerea semnăturilor de atac pe Mac<br>Activarea sau dezactivarea notificărilor pentru toate semnăturile de<br>atac blocate pe Mac<br>Aflați mai multe despre personalizarea setărilor firewallului pentru | 21<br>21<br>22<br>22 |
|             | Mac                                                                                                    | 23                   |

|             | Aflați mai multe despre configurarea regulii firewallului pentru o adresă<br>IP                                                                                                    | 25             |
|-------------|----------------------------------------------------------------------------------------------------|----------------|
|             | Configurarea regulilor de firewall pentru o adresă IP pe Mac<br>Modificarea regulilor de firewall pentru o adresă IP pe Mac<br>Eliminarea regulii de firewall pentru o adresă IP pe Mac<br>Dezactivarea sau activarea caracteristicilor de protecție avansată pe | 25<br>26<br>27 |
|             | Mac                                                                                                    | 28             |
|             | Configurarea setărilor caracteristicii AutoBlock pe Mac                                                                                                    | 28             |
|             | Configurarea setărilor semnăturilor pe Mac                                                                                                    | 29             |
|             | Faceți upgrade la cea mai recentă versiune Norton pentru a vă proteja<br>mai bine computerul Mac                                                                                                    | 30             |
|             | Ajutați Norton Community Watch să identifice potențiale amenințări<br>noi pe computerul Mac                                                                                                    | 32             |
|             | Trimiteți rapoarte către NortonLifeLock dacă Norton întâmpină o eroare<br>pe Mac                                                                                                    | 33             |
| Capitolul 6 | Să vă mențineți computerul Mac optimizat                                                                                                    | 34             |
|             | Rulați Norton Clean pentru a elimina fișierele care vă pot încetini                                                                                                    | 34             |
|             | Programați sau personalizați scanările Norton Clean pentru a                                                                                                    | 04             |
|             | îmbunătăți performanțele Mac-ului                                                                                                    | 35             |
| Capitolul 7 | Securizarea datelor sensibile                                                                                                    | 37             |
|             | Setați Norton pentru a detecta site-uri web frauduloase sau phishing<br>pe Mac                                                                                                    | 37             |
|             | Adăugați extensii de browser Norton pentru a naviga și a face<br>cumpărături în siguranță pe Mac                                                                                                    | 38             |
| Capitolul 8 | Particularizarea setărilor                                                                                                    | 44             |
|             | Aflați mai multe despre configurarea setărilor de blocare a conexiunii                                                                                                    | 45             |
|             | Configurarea setărilor caracteristicii Blocare conexiune pe Mac                                                                                                    | 45             |
|             | Aflați mai multe despre specificarea setării de acces pentru o                                                                                                    |                |
|             | aplicație                                                                                                    | 47             |
|             | Configurarea setărilor de acces ale unei aplicații<br>Aflați mai multe despre configurarea setărilor de acces pentru un                                                                                                    | 48             |
|             | serviciu                                                                                                    | 49             |
|             | Configurarea setărilor de acces pentru servicii                                                                                                    | 50             |
|             | Particularizarea setărilor specifice de acces pentru un serviciu                                                                                                    | 53             |
|             | Fentru a edita setarile de acces pentru un serviciu                                                                                                    | 55<br>57       |
|             |                                                                                                    | 57             |

|             | Configurarea firewall-ului pentru o aplicație pe Mac<br>Configurarea regulilor de firewall pentru o aplicație pe Mac<br>Eliminarea regulii de firewall a unei aplicații pe Mac<br>Setările caracteristicii Detectarea locației pe Mac<br>Dezactivarea sau activarea caracteristicii Detectarea locației pe | 58<br>59<br>60<br>61 |
|-------------|----------------------------------------------------------------------------------------------------|----------------------|
|             | Mac                                                                                                    | 61                   |
|             | Exportul setărilor caracteristicii Blocare conexiune pentru o locație din<br>rețea                                                                                                    | 62                   |
|             | Opriți activitățile din fundal când vă jucați jocuri sau vizionați filme pe computerul Mac                                                                                                    | 63                   |
| Capitolul 9 | Cum să găsim soluții suplimentare                                                                                                    | 64                   |
|             | Cum să găsiți cheia de produs sau codul PIN pe Mac                                                                                                    | 64                   |
|             | Pentru a verifica tipul de cont de utilizator Mac                                                                                                    | 65                   |
|             | Dezinstalați securitatea dispozitivului de la Norton pe Mac                                                                                                    | 65                   |
|             |                                                                                                    |                      |

## Capitolul

## Bun venit la Norton

Acest capitol include următoarele subiecte:

- Accesați caracteristici importante utilizând fereastra principală Norton pentru Mac
- Cerințe de sistem pentru Norton Security

# Accesați caracteristici importante utilizând fereastra principală Norton pentru Mac

Norton vă protejează computerul Mac în următoarele moduri:

- Vă protejează împotriva viruşilor, programelor spyware, malware, phishing, cailor troieni şi a altor ameninţări online.
- Ajută la protejarea informațiilor dvs. private și financiare atunci când intrați online.
- Foloseşte una din cele mai mari reţele de informaţii de pe glob pentru a detecta mai repede ameninţările.

Când lansați Norton pe Mac, puteți accesa funcții importante făcând clic pe filele din fereastra principală:

Securitate

Asigurați-vă că dispozitivul este protejat și remediați problemele dacă computerul este în pericol sau necesită atenție. Cu majoritatea abonamentelor Norton, puteți adăuga dispozitive în contul dvs. NortonLifeLock dacă mai aveți locuri rămase.

Scanări

Executați o Scanare rapidă, o Scanare completă sau o Scanare de fișiere pentru a verifica dacă există amenințări și a programa scanări. Pentru mai multe informații, consultați Consultați "Rulați scanările Norton pentru a verifica dacă există amenințări pe Mac" la pagina 15.

LiveUpdate

Verificați dacă aveți cea mai recentă protecție împotriva amenințărilor, precum și îmbunătățiri ale caracteristicilor și performanțelor. Pentru mai multe informații, consultați Consultați "Rulați LiveUpdate pentru a menține Norton la zi pe computerul Mac" la pagina 9.

#### Avansat

Vedeți și modificați setările pentru activități pe desktop și online. Pentru majoritatea utilizatorilor, setările implicite oferă nivelul de protecție adecvat, dar puteți personaliza setările de securitate și de rețea.

Curățare

Rulați scanări pentru a elimina o serie de fișiere nedorite care vă pot încetini computerul. Pentru mai multe informații, consultați Consultați "Rulați Norton Clean pentru a elimina fișierele care vă pot încetini sistemul Mac" la pagina 34.

### Cerințe de sistem pentru Norton Security

#### Sistem de operare

Mac OS X 10.10.x (Yosemite) sau versiuni ulterioare.

#### Hardware

- Computer Mac cu procesor Intel® Core 2 Duo, core i3, Core i5, core i7, sau Xeon)
- 2 GB de RAM
- 300 de MB de spațiu disponibil pe unitatea de disc
- Conexiune la internet pentru LiveUpdate

#### Browsere acceptate

- Safari®<sup>1, 2</sup>
- Mozilla Firefox®<sup>1, 2</sup>
- Google Chrome<sup>™1</sup>
- <sup>1</sup> În funcție de disponibilitatea oferită de NortonLifeLock în perioada de serviciu.

<sup>2</sup> Acceptă versiunea curentă și cea mai recentă versiune majoră anterioară de 32 de biți lansată.

Capitolul

# Să înțelegem amenințările și cum le răspundem

Acest capitol include următoarele subiecte:

- Repararea, restaurarea sau ștergerea fișierelor de pe Mac puse în carantină de Norton
- Rulați LiveUpdate pentru a menține Norton la zi pe computerul Mac

### Repararea, restaurarea sau ștergerea fișierelor de pe Mac puse în carantină de Norton

Când Norton detectează o amenințare care nu poate fi eliminată prin cele mai recente definiții ale virușilor, aceasta pune în carantină fișierele afectate, astfel încât să nu se poată răspândi sau infecta Mac-ul dvs. Nu puteți să vedeți fișierele din **Finder** sau să le utilizați dacă sunt în carantină.

Este posibil ca anumite aplicații pe care le utilizați să aibă acces la fișierele pe care Norton le clasifică drept amenințări și, prin urmare, le pune în carantină. De exemplu, multe aplicații de tip shareware sau gratuite descarcă adware care introduc vulnerabilități. Aceste aplicații nu vor funcționa dacă Norton pune în carantină fișierele adware care le sunt necesare pentru a funcționa.

Norton afişează fereastra **Fişier în carantină** pentru a vizualiza detalii suplimentare despre fişierele infectate care au fost plasate în carantină. Prin urmare, dacă se primesc definiții noi de viruşi, puteți să încercați să-l reparați. Anumite elemente din carantină sunt dezinfectate cu succes după ce produsul dvs. Norton le-a scanat din nou. De asemenea, aveți posibilitatea să restabiliți astfel de elemente.

**Notă:** NortonLifeLock vă recomandă să nu restabiliți fişierele trecute în carantină, decât dacă sunteți sigur că nu reprezintă un pericol. Dacă restabiliți un element la un folder diferit de locația sa inițială, este posibil ca acesta să nu funcționeze corect. De aceea, se recomandă să reinstalați programul.

În unele cazuri, Norton afişează fereastra **Fişier şters**, care indică faptul că Norton detectează și deplasează automat fișierul infectat specific în Coşul de gunoi sau îl şterge de pe Mac, astfel încât nu mai poate fi reparat. Dacă fișierul nu poate fi reparat, acesta fie este mutat în carantină, fie este şters.

#### Repararea, restaurarea sau ștergerea unui fișier din Carantină

Unele elemente aflate în carantină pot fi reparate după descărcarea de către Norton a actualizărilor de viruși și rescanarea acestora.

1 Porniți Norton.

Dacă vedeți fereastra **My Norton**, lângă **Securitatea dispozitivului**, faceți clic pe **Deschidere**.

- 2 În fereastra principală a produsului Norton, faceți clic pe Avansat sau Setări.
- 3 În panoul din partea stângă, faceți clic pe Activitate.
- 4 Pe rândul Istoric securitate, faceți clic pe pictograma pentru vizualizare.
- 5 În fereastra Istoric securitate, sub Doresc să-mi protejez computerul Mac, faceți clic pe Carantină.
- 6 În lista de elemente din carantină, selectați elementul pe care doriți să-l vizualizați.
- 7 Faceți clic pe pictograma Acțiuni din colțul din stânga sus, apoi faceți clic pe una din următoarele opțiuni:
  - Reparare pentru a rescana fișierul și a elimina amenințarea.
  - Restaurare (nu este recomandat) pentru a prelua din carantină un fişier care poate introduce vulnerabilități şi a-l returna în locația inițială.
  - **Ştergere** pentru a elimina fişierul din Carantină şi de pe Mac.
- 8 Faceți clic pe Terminat.

# Rulați LiveUpdate pentru a menține Norton la zi pe computerul Mac

În mod implicit, Norton descarcă și instalează, în mod regulat, cele mai recente actualizări de definiții și programe de pe serverele Norton pentru a vă ajuta să vă protejați computerul de

amenințări noi. Dacă ați fost offline sau ați dezactivat LiveUpdate automat, puteți rula LiveUpdate oricând.

Notă: Anumite actualizări de program vă pot solicita să reporniți computerul după ce le instalați.

#### Rulați LiveUpdate

1 Porniți Norton.

Dacă vedeți fereastra **My Norton**, lângă **Securitatea dispozitivului**, faceți clic pe **Deschidere**.

- 2 În fereastra principală Norton, faceți clic pe LiveUpdate.
- 3 Faceți clic pe **Vizualizare rezumat** pentru a vizualiza lista de actualizări descărcate și instalate pe calculatorul dvs. Mac.

#### Rulați LiveUpdate din fereastra My Norton

- 1 Porniți Norton.
- 2 În fereastra My Norton, sub Securitatea dispozitivului, faceți clic pe Scanare rapidă.
- 3 Faceți clic pe **Vizualizare rezumat** pentru a vizualiza lista de actualizări descărcate și instalate pe calculatorul dvs. Mac.

## Capitolul

# Gestionarea securității dvs.

Acest capitol include următoarele subiecte:

- Vizualizați sau personalizați activitățile pe care Norton le efectuează pentru a vă proteja computerul Mac
- Vizualizați sau personalizați activitățile de rețea pe care Norton le monitorizează pe dispozitivul dvs. Mac

## Vizualizați sau personalizați activitățile pe care Norton le efectuează pentru a vă proteja computerul Mac

Norton vă permite să vizualizați o serie de activități pe care le efectuează pentru a vă proteja, inclusiv scanări rulate, alerte trimise, articole adăugate în carantină, aplicații blocate sau încercări detectate de a vă accesa rețeaua.

Vizualizați sau personalizați activitățile pe care Norton le efectuează pentru a vă proteja computerul Mac

1 Porniți Norton.

- 2 În fereastra principală a produsului Norton, faceți clic pe Avansat sau Setări.
- 3 În panoul din partea stângă, faceți clic pe Activitate.
- 4 Pe rândul Istoric securitate, faceți clic pe pictograma pentru vizualizare.
- 5 În fereastra **Istoric de securitate**, selectați o categorie pentru a vizualiza activitățile efectuate.
- 6 Vizualizați activitățile recente și puteți efectua următoarele acțiuni care sunt disponibile pentru evenimentul selectat:

Faceți clic pe pictograma de descărcare

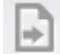

pentru a descărca raportul sub formă de fișier text pe discul computerului Mac.

Faceți clic pe pictograma de eliminare

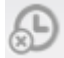

pentru a elimina toate evenimentele înregistrate.

Faceți clic pe pictograma de filtrare

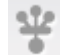

pentru a filtra evenimentele înregistrate în funcție de cerința dvs.

Faceți clic pe pictograma de imprimare

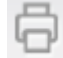

pentru a imprima raportul.

Faceți clic pe pictograma de informații

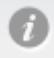

pentru a vizualiza informații suplimentare despre evenimentul selectat.

Faceți clic pe pictograma de acțiune

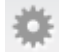

pentru a efectua acțiunile disponibile pentru evenimentul selectat. Opțiunea din meniul Acțiune poate varia în funcție de evenimentul selectat din listă.

Faceți clic pe pictograma de setări

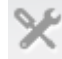

pentru a personaliza opțiunile care trebuie afișate pentru fiecare categorie. În fereastra **Opțiuni de vizualizare istoric de securitate**, setați următoarele opțiuni după cum este necesar:

- Se afişează numele gazdelor în loc de adresele IP
- Se afişează evenimentele cu gravitate înaltă într-o culoare diferită
- În meniul vertical Coloane, puteți selecta categoria jurnalului ale cărui opțiuni de vizualizare doriți să le schimbați. Când selectați o categorie, se arată tipurile de detalii care pot afişate. Puteți selecta detaliile pe care doriți să le vizualizați în fereastra Istoric securitate.

#### Doriți un plus de ajutor?

- Consultați "Rulați scanările Norton pentru a verifica dacă există amenințări pe Mac" la pagina 15.
  - Consultați "Repararea, restaurarea sau ştergerea fişierelor de pe Mac puse în carantină de Norton" la pagina 8.

## Vizualizați sau personalizați activitățile de rețea pe care Norton le monitorizează pe dispozitivul dvs. Mac

Norton vă permite să vizualizați activitățile de rețea pe care le monitorizează, inclusiv conexiunile de intrare și de ieșire și aplicațiile care rulează pe porturi de rețea deschise.

Notă: Această opțiune este disponibilă numai pe macOS 10.14 (Mojave) sau versiunile anterioare.

Vizualizați sau personalizați activitățile conexiunii de rețea

1 Porniți Norton.

- 2 În fereastra principală a produsului Norton, faceți clic pe Avansat sau Setări.
- 3 În panoul din partea stângă, faceți clic pe Activitate.
- 4 Pe rândul Activitate în rețea, faceți clic pe pictograma pentru vizualizare.
- 5 În fereastra **Activitate în rețea**, selectați o aplicație, un serviciu sau un port pentru a vizualiza detaliile conexiunilor curente din rețea.
- 6 Vizualizați activitățile conexiunii de rețea recente și puteți efectua următoarele acțiuni care sunt disponibile pentru categoria selectată:

Faceți clic pe pictograma de descărcare

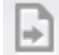

pentru a descărca raportul sub formă de fișier text pe discul computerului Mac.

Faceți clic pe pictograma de imprimare

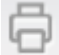

pentru a imprima raportul.

Faceți clic pe pictograma de vizualizare informații

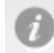

pentru a vizualiza informații suplimentare despre evenimentul selectat.

Faceți clic pe pictograma de acțiune

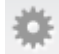

pentru a efectua acțiunile disponibile pentru evenimentul selectat. Opțiunea din meniul Acțiune poate varia în funcție de evenimentul selectat din listă.

Faceți clic pe pictograma de setări

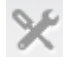

pentru a personaliza opțiunile care trebuie afișate pentru fiecare categorie. În fereastra **Opțiuni de vizualizare activitate în rețea**, setați următoarele opțiuni după cum este necesar:

- Se afişează numele gazdelor în loc de adresele IP
- În secțiunea Coloane, setați opțiunile pe care doriți să le vedeți pentru conexiuni.

## Capitolul

## Scanarea computerului dvs. Mac

Acest capitol include următoarele subiecte:

- Rulați scanările Norton pentru a verifica dacă există amenințări pe Mac
- Modificați setările de scanare automată Norton pe Mac
- Programarea scanărilor Norton pe Mac
- Setați Norton să scaneze Mac-ul când nu sunteți acasă

## Rulați scanările Norton pentru a verifica dacă există amenințări pe Mac

Norton Automatic Scans actualizează definițiile virușilor și scanează computerul în mod regulat pentru o serie de amenințări. Dacă dezactivați Scanările automate, ați fost offline sau bănuiți că aveți un virus, puteți rula manual următoarele:

- Scanare rapidă pentru a analiza zonele din computerul dvs. care sunt cele mai vulnerabile la ameninţări.
- Scanare completă pentru a analiza întregul sistem, inclusiv aplicațiile, fişierele și procesele mai puțin vulnerabile decât cele verificate în timpul scanării rapide.
- Scanarea fişierelor pentru a analiza fişierele sau folderele individuale, dacă bănuiți că sunt expuse riscului.

Executați o scanare rapidă, o scanare completă sau o scanare de fișiere

1 Porniți Norton.

Dacă vedeți fereastra **My Norton**, lângă **Securitatea dispozitivului**, faceți clic pe **Deschidere**.

- 2 În fereastra principală a produsului Norton, faceți clic pe Scanări.
- 3 În panoul din stânga, faceți clic pe scanarea pe care doriți să o executați:
  - Scanare rapidă > Pentru a porni o Scanare rapidă
  - Scanare completă > Pentru a porni o Scanare completă
  - Selectare fişier > Selectați un fişier
     Navigați la folder sau fişier, apoi faceți clic pe Scanare.

#### Rularea scanărilor din linia de comandă

Produsul Norton vă permite să efectuați mai multe scanări din interfața pentru linii de comandă. Caracteristica scaner Norton din produsul Norton oferă această funcție pentru utilizatorii experimentați. NortonLifeLock vă recomandă să utilizați această caracteristică doar dacă sunteți utilizator avansat.

Puteți lansa interfața pentru linii de comandă navigând la **Finder > Applications > Utilities** > **Terminal**.

#### Execută o Scanare rapidă

• În linia de comandă, tastați /usr/bin/nortonscanner quickscan.

#### Rulați o scanare completă a sistemului

• În linia de comandă, tastați /usr/bin/nortonscanner systemscan.

#### Scanarea unui anumit fișier

În linia de comandă, tastați /usr/bin/nortonscanner -a <file path>.

#### Scanarea unui fișier comprimat

♦ În linia de comandă, tastați /usr/bin/nortonscanner -c <file path>.

#### Scanarea Carantinei

• În linia de comandă, tastați /usr/bin/nortonscanner quarantine.

În fereastra **Rezumat scanare** se afişează rezumatul ultimei scanări efectuate de produsul Norton. Produsul Norton ia automat măsura corespunzătoare pentru orice fişier infectat pe care îl detectează în timpul scanării. Puteți vizualiza detaliile scanării pentru identificarea viruşilor în fereastra **Istoric securitate**.

Notă: Dacă produsul Norton nu poate repara un fișier infectat, acesta este trecut în carantină. În acest mod, produsul Norton previne răspândirea infecției la celelalte fișiere de pe computerul Mac. Puteți găsi elementele din carantină sub categoria Carantină din fereastra Istoric securitate.

Puteți utiliza opțiunea **Terminat** pentru a închide fereastra Rezultate scanare. Pentru aplicații potențial nedorite, se activează butonul **Ştergere**. Puteți utiliza butonul **Ştergere** pentru eliminarea aplicației.

Produsul dvs. Norton afişează fereastra **Scanare completă**, care indică faptul că fişierele infectate sunt reparate și fișierele pot fi folosite în siguranță. Puteți utiliza opțiunea **Istoric securitate** din secțiunea Activitate a ferestrei Complex pentru a vizualiza detaliile fișierelor reparate. De asemenea, puteți vizualiza virușii detectați și acțiunea care s-a efectuat împotriva acestora pentru protecția computerului Mac.

## Modificați setările de scanare automată Norton pe Mac

Scanările automate de la Norton vă maximizează securitatea prin actualizarea regulată a definițiilor de viruşi, scanarea computerului și monitorizarea traficului de intrare și ieșire. Setările prestabilite sunt optime pentru majoritatea utilizatorilor, dar puteți personaliza opțiunile pentru a include sau a exclude fișiere din Scanările automate sau pentru a dezactiva temporar caracteristica.

#### Schimbați opțiunile de scanare automată

1 Porniți Norton.

- 2 În fereastra principală a produsului Norton, faceți clic pe Avansat sau Setări.
- 3 În panoul din stânga, faceți clic pe Doresc să-mi protejez computerul Mac.
- 4 Pe rândul Scanări automate, faceți clic pe pictograma pentru setări pentru a modifica oricare din următoarele:
  - Se scanează tot
  - Se scanează doar aceste foldere / Nu se scanează aceste foldere
     Faceți clic pe +, apoi răsfoiți folderele pe care doriți să le includeți sau să le excludeți din scanările automate
  - Se scanează fișierele din arhivele comprimate incluzând formatele .zip sau .rar.
  - Se scanează fișierele de pe unități externe la accesare

### Programarea scanărilor Norton pe Mac

După ce instalați Norton pe Mac, acesta le permite scanărilor automate să actualizeze definițiile de viruși și să vă scaneze periodic calculatorul pentru o serie de amenințări. Puteți prefera să programați scanări la anumite ore.

**Notă:** Setările **Scanări programate** nu se schimbă atunci când un alt utilizator este pe Mac și scanările continuă să ruleze la orele programate.

#### Programarea scanărilor Norton

1 Porniți Norton.

Dacă vedeți fereastra **My Norton**, lângă **Securitatea dispozitivului**, faceți clic pe **Deschidere**.

- 2 În fereastra principală a produsului Norton, faceți clic pe Avansat sau Setări.
- 3 În panoul din stânga, faceți clic pe **Doresc să-mi protejez computerul Mac**.
- 4 În rândul Scanări programate, asigurați-vă că întrerupătorul este în poziția pornit. Dacă întrerupătorul este în poziția oprit, nu veți putea rula sau configura scanările programate.
- 5 Faceți clic pe pictograma setări.
- 6 În fereastra Scanări programate, setați opțiunile pentru ceea ce și când să scanați.
- 7 Faceți clic pe Salvare.

### Setați Norton să scaneze Mac-ul când nu sunteți acasă

Când instalați Norton, funcția **Scanări în perioadele de inactivitate** este setată să detecteze când utilizați sistemul Mac, astfel încât Norton să nu ruleze scanări care ar putea afecta performanța computerului. Setările prestabilite sunt optime pentru majoritatea utilizatorilor, dar puteți personaliza setările pentru a scana întregul computer sau numai anumite fișiere și foldere. Deși nu se recomandă, puteți chiar să dezactivați Scanările în perioadele de inactivitate.

Puteți vedea o fereastră **Raportul pentru scanarea în perioade de inactivitate**, care indică faptul că produsul Norton a detectat unul sau mai multe fișiere infectate în timpul scanării în perioade de inactivitate. Puteți utiliza opțiunea **Vizualizare jurnal** pentru a vizualiza în fereastra **Istoric securitate** detaliile fișierelor infectate

#### Personalizarea setărilor Scanări în perioade de inactivitate

1 Porniți Norton.

Dacă vedeți fereastra **My Norton**, lângă **Securitatea dispozitivului**, faceți clic pe **Deschidere**.

- 2 În fereastra principală a produsului Norton, faceți clic pe Avansat sau Setări.
- 3 În panoul din stânga, faceți clic pe **Doresc să-mi protejez computerul Mac**.
- 4 În rândul **Scanări în perioadele de inactivitate**, asigurați-vă că întrerupătorul este în poziția pornit.

Dacă întrerupătorul este oprit, performanțele computerului pot fi afectate atunci când lucrați.

- 5 Particularizați setările de scanare în fereastra Scanări în perioade de inactivitate:
  - Ce se scanează pentru a scana întregul sistem, discul de pornire sau toate folderele utilizatorilor
  - Scanare fişiere în arhive comprimate (recomandat) pentru a scana fişierele comprimate, ca .zip.
  - Se afişează rezultatele scanării în perioadele de inactivitate pentru a stoca o înregistrare a rezultatelor scanării.
  - Resetare la valori implicite, pentru a reveni la toate modificările efectuate înapoi la valorile implicite recomandate.

#### Doriți un plus de ajutor?

Consultați "Modificați setările de scanare automată Norton pe Mac" la pagina 17.

## Capitolul

# Să rămânem în siguranță pe internet

Acest capitol include următoarele subiecte:

- Aflați mai multe despre Vulnerability Protection
- Dezactivare sau activare caracteristică Vulnerability Protection
- Excluderea sau includerea semnăturilor de atac pe Mac
- Activarea sau dezactivarea notificărilor pentru toate semnăturile de atac blocate pe Mac
- Aflați mai multe despre personalizarea setărilor firewallului pentru Mac
- Aflați mai multe despre configurarea regulii firewallului pentru o adresă IP
- Configurarea regulilor de firewall pentru o adresă IP pe Mac
- Modificarea regulilor de firewall pentru o adresă IP pe Mac
- Eliminarea regulii de firewall pentru o adresă IP pe Mac
- Dezactivarea sau activarea caracteristicilor de protecție avansată pe Mac
- Configurarea setărilor caracteristicii AutoBlock pe Mac
- Configurarea setărilor semnăturilor pe Mac
- Faceți upgrade la cea mai recentă versiune Norton pentru a vă proteja mai bine computerul Mac
- Ajutați Norton Community Watch să identifice potențiale amenințări noi pe computerul Mac
- Trimiteți rapoarte către NortonLifeLock dacă Norton întâmpină o eroare pe Mac

## Aflați mai multe despre Vulnerability Protection

Caracteristica Vulnerability Protection vă ajută să detectați și să preveniți intruziunile prin internet. Caracteristica Vulnerability Protection oferă informații despre gradul de susceptibilitate al programelor de pe computerul Mac împotriva atacurilor rău intenționate. De asemenea, furnizează informații despre atacurile cunoscute.

Vulnerabilitățile sunt defecțiuni din programe sau din sistemul de operare care pot crea slăbiciuni în securitatea generală a sistemului Mac. Configurările neadecvate ale computerului Mac sau configurările de securitate creează, de asemenea, vulnerabilități. Atacatorii externi exploatează aceste vulnerabilități și efectuează acțiuni rău intenționate asupra computerului Mac. Exemple de astfel de atacuri rău intenționate sunt monitorizarea activă a desktopului, înregistrarea activității tastaturii și hacking. Astfel de atacuri pot încetini performanța computerului Mac, pot cauza erori de program sau pot expune datele personale și informațiile confidențiale infractorilor cibernetici.

Produsul Norton furnizează soluții bazate pe semnătură pentru a vă proteja computerul Mac împotriva majorității atacurilor comune de pe internet. Semnăturile de atac conțin informații care identifică încercarea unui atacator de a exploata o vulnerabilitate cunoscută din sistemul dvs. de operare sau din programele dvs. pentru Mac. Caracteristica evitarea intruziunilor a produsului Norton utilizează o listă extinsă de semnături de atac pentru a detecta și bloca activitățile suspecte din rețea.

## Dezactivare sau activare caracteristică Vulnerability Protection

Puteți alege dacă doriți să vă protejați computerul Mac împotriva amenințărilor care pot profita de vulnerabilitățile acestuia.

În mod implicit, opțiunea Vulnerability Protection este activată. NortonLifeLock vă recomandă să păstrați opțiunea Vulnerability Protection activată pentru a vă proteja computerul Mac împotriva atacurilor rău intenționate.

Dezactivare sau activare caracteristică Vulnerability Protection

1 Porniți Norton.

- 2 În fereastra principală a produsului Norton, faceți clic pe Avansat.
- 3 În panoul din partea stângă, faceți clic pe Firewall.
- 4 În rândul Vulnerability Protection, trageți de comutator în poziția Dezactivat sau Activat.

## Excluderea sau includerea semnăturilor de atac pe Mac

Produsul Norton scanează efectuând comparații între semnătura fișierelor și semnăturile de atac cunoscute pentru a identifica amenințările de pe computerul Mac. Semnăturile de atac sunt utilizate pentru a identifica încercarea unui atacator de a exploata vulnerabilitățile cunoscute de pe sistemul dvs. de operare sau din aplicații.

Puteți alege dacă doriți să vă protejați computerul Mac împotriva tuturor semnăturilor de atac sau doar împotriva semnăturilor selectate. În anumite cazuri, activitățile de rețea inofensive pot părea similare unei semnături de atac. Este posibil să primiți notificări repetate despre posibile atacuri. Dacă știți că atacurile care declanşează aceste notificări sunt de fapt acțiuni sigure, puteți crea o listă de excluderi pentru semnătura care corespunde activității inofensive.

Dacă doriți să vă protejați împotriva vulnerabilităților, dar nu doriți să primiți notificări despre atacurile blocate, puteți opri afişarea notificărilor de către caracteristica Vulnerability Protection. Dacă nu aveți un motiv bun pentru a dezactiva o semnătură, trebuie să lăsați semnăturile activate. Dacă dezactivați o semnătură, computerul poate fi vulnerabil la un atac.

#### Pentru a activa sau dezactiva semnăturile de atac

1 Porniți Norton.

Dacă vedeți fereastra **My Norton**, lângă **Securitatea dispozitivului**, faceți clic pe **Deschidere**.

- 2 În fereastra principală a produsului Norton, faceți clic pe Avansat sau Setări.
- 3 În panoul din partea stângă, faceți clic pe **Firewall**.
- 4 Pe rândul Vulnerability Protection, faceți clic pe pictograma pentru setări.
- 5 În fereastra Vulnerability Protection, faceți clic pe fila Semnături.
- 6 În lista Semnături, selectați o semnătură și efectuați una din următoarele acțiuni:
  - Pentru a dezactiva detectarea semnăturii de atac, debifați Se activează această semnătură
  - Pentru a activa detectarea semnăturii de atac, bifați Se activează această semnătură
- 7 Faceți clic pe Terminat.

# Activarea sau dezactivarea notificărilor pentru toate semnăturile de atac blocate pe Mac

Puteți alege dacă doriți să primiți notificări când caracteristica Vulnerability Protection blochează atacuri suspectate.

Mesajul de notificare vă permite să efectuați următoarele acțiuni:

- Să vizualizați detaliile atacului blocat.
- Să raportați un atac detectat în mod eronat.

Toate activitățile caracteristicii Vulnerability Protection sunt înregistrate în fereastra **Istoric securitate**. Înregistrările includ informații despre încercările de accesare neautorizată și alte detalii.

Puteți activa sau dezactiva notificările pentru toate atacurile blocate sau pentru semnături de atac individuale.

#### Pentru a activa sau dezactiva notificările pentru semnături de atac individuale

1 Porniți Norton.

Dacă vedeți fereastra **My Norton**, lângă **Securitatea dispozitivului**, faceți clic pe **Deschidere**.

- 2 În fereastra principală a produsului Norton, faceți clic pe Avansat sau Setări.
- 3 În panoul din partea stângă, faceți clic pe Firewall.
- 4 Pe rândul Vulnerability Protection, faceți clic pe pictograma pentru setări.
- 5 În fereastra Vulnerability Protection, faceți clic pe fila Semnături.
- 6 În lista Semnături, efectuați una din următoarele acțiuni:
  - Pentru a dezactiva notificările, debifați Se afişează notificări pentru această semnătură.
  - Pentru a activa notificările, bifați Se afișează notificări pentru această semnătură.
- 7 Faceți clic pe Terminat.

# Aflați mai multe despre personalizarea setărilor firewallului pentru Mac

Setările firewall-ului vă permit să particularizați modul în care firewall-ul monitorizează și răspunde la comunicațiile de intrare și de ieșire din rețea. Setările firewall-ului conțin setările de acces aferente aplicațiilor, serviciilor și porturilor de pe Mac. De asemenea, conțin setările de acces pentru conexiunile la sau de la alte computere din rețeaua la care este conectat computerul Mac.

Puteți utiliza fereastra Firewall pentru a particulariza următoarele setări pentru firewall:

| Blocare aplicație                         | Vă permite să configurați regulile firewall-ului pentru aplicațiile care rulează pe computerul Mac în vederea conectării la internet.                                                                                                    |
|-------------------------------------------|----------------------------------------------------------------------------------------------------|
|                                           | Setările opțiunii Blocare aplicație determină dacă se permite sau se refuză<br>conectarea la internet a unei aplicații, cum ar fi un browser web sau iTunes.                                                                                                    |
|                                           | Setările opțiunii Blocare aplicație nu sunt specifice unei anumite locații din rețea.<br>Setările opțiunii Blocare aplicație nu se schimbă când schimbați pe o altă locație<br>din rețea.                                                                                                    |
|                                           | Puteți utiliza opțiunea <b>Configurare</b> de sub <b>Blocare aplicație</b> pentru a seta accesul la internet al aplicațiilor de pe computerul Mac.                                                                                                    |
|                                           | <b>Notă:</b> De fiecare dată când există o suprapunere de setări între Blocare conexiune și Blocare aplicație, setările opțiunii Blocare conexiune au întâietate față de cele ale opțiunii Blocare aplicație.                                                                                                    |
| Blocare conexiune                         | Vă permite să blocați sau să permiteți aplicațiile, porturile, serviciile și adresele IP care:                                                                                                    |
|                                           | <ul> <li>se conectează la computerul Mac.</li> <li>se conectează la o retea</li> </ul>                                                                                                    |
|                                           | Setările opțiunii Blocare conexiune determină permiterea sau refuzarea<br>conexiunilor de intrare sau de ieșire care utilizează un anumit serviciu, o anumită<br>aplicație sau un anumit port. De asemenea, puteți configura firewall-ul pentru<br>a permite sau bloca o anumită adresă IP din rețea.                                     |
|                                           | Setările opțiunii Blocare conexiune se aplică doar unei anumite locații.                                                                                                    |
|                                           | Puteți utiliza pictograma pentru setări de pe rândul <b>Blocare conexiune</b> pentru a seta conexiunile aferente aplicațiilor și serviciilor de pe computerul Mac.                                                                                                    |
| Protecție împotriva<br>vulnerabilităților | Vă ajută să detectați și să preveniți intruziunile prin internet. Caracteristica<br>Vulnerability Protectionr monitorizează tot traficul de intrare și de ieșire de pe<br>computerul Mac și blochează toate accesările neautorizate.                                                                                                    |
|                                           | Oferă informații despre gradul de susceptibilitate al programelor de pe<br>computerul Mac împotriva atacurilor rău intenționate.                                                                                                    |
| Notificare locație                        | Vă permite să configurați setările firewall-ului pe baza locației în rețeaua la care este conectat computerul Mac.                                                                                                    |
|                                           | Setările pe care le configurați pentru firewall conțin setările de blocare a conexiunilor aferente aplicațiilor și serviciilor care rulează pe computerul Mac.<br>Când conectați computerul Mac portabil la o nouă locație din rețea, produsul Norton vă solicită să selectați o nouă setare pentru firewall aferentă locației din rețea. |

## Aflați mai multe despre configurarea regulii firewallului pentru o adresă IP

Puteți utiliza fereastra **Blocare conexiune** pentru a configura firewall-ul pentru zonele din rețea la care este conectat computerul Mac. Puteți configura setările de acces ale zonelor astfel încât să specifice adresele IP la care doriți să permiteți sau să blocați conexiunile.

Opțiunea **Zonă de încredere** din panoul **Vizualizare** afişează adresele IP către care sau de la care ați permis încercări de acces pentru o locație din rețea. Opțiunea **Zonă de blocare** din panoul **Vizualizare** afişează adresele IP către care sau de la care ați blocat încercările de acces pentru o locație din rețea.

Utilizând fereastra Blocare conexiune, puteți efectua următoarele activități pentru o zonă:

- Configurarea setărilor de acces pentru o adresă IP
- Editarea setărilor de acces pentru o adresă IP
- Eliminarea setărilor de acces pentru o adresă IP

## Configurarea regulilor de firewall pentru o adresă IP pe Mac

Puteți specifica regulile de firewall ale adresei IP specifice unei setări de locație din rețea.

Opțiunea **Zonă de încredere** din panoul **Vizualizare** afişează adresele IP către care sau de la care ați permis încercări de acces pentru o locație din rețea. Opțiunea **Zonă de blocare** din panoul **Vizualizare** afişează adresele IP către care sau de la care ați blocat încercări de acces pentru o locație din rețea.

Configurarea regulilor de firewall pentru o adresă IP

1 Porniți Norton.

- 2 În fereastra principală a produsului Norton, faceți clic pe Avansat sau Setări.
- 3 În panoul din partea stângă, faceți clic pe Firewall.
- 4 Pe rândul Blocare conexiune, faceți clic pe pictograma pentru setări.
- 5 În fereastra Blocare conexiune, în meniul Editare setări, selectați locația din rețea.
- 6 În meniul Vizualizare, faceți clic pe Zone.

7 Faceți clic pe Adăugare adresă IP.

De asemenea, puteți utiliza semnul + de lângă rândul **Zonă de blocare** sau **Zonă de încredere** pentru a specifica setările de acces ale adresei IP.

8 În fereastra Editare adresă, selectați setarea implicită de acces. Opțiunile dvs. sunt următoarele:

| Se permite   | Vă permite să acordați permisiunea de conectare la sau de la toate computerele care există în rețea. |
|--------------|----------------------------------------------------------------------------------------------------|
| Se blochează | Vă permite să blocați conexiunile la sau de la<br>computerul cu adresa IP pe care o specificați.     |

9 În meniul adresei, selectați o opțiune prin care să specificați adresele IP ale computerelor cărora doriți să le aplicați setările de acces. Opțiunile dvs. sunt următoarele:

| Toate computerele din rețeaua mea curentă | Vă permite să blocați sau să permiteți conexiuni<br>către sau de la toate computerele din rețeaua<br>dvs.                   |
|-------------------------------------------|----------------------------------------------------------------------------------------------------|
| Un singur computer                        | Vă permite să blocați sau să permiteți conexiunile<br>către sau de la computerul cu adresa IP pe care<br>o specificați.     |
| Toate adresele IP care încep cu           | Vă permite să blocați sau să permiteți conexiunile<br>către sau de la computere cu adresa de bază pe<br>care o specificați. |
| Toate adresele IP dintr-o rețea           | Vă permite să blocați sau să permiteți conexiuni<br>către sau de la computerele dintr-o rețea locală.                       |

- 10 Faceți clic pe Setări pentru înregistrarea în jurnal și pentru notificare pentru a configura produsul Norton să păstreze evidența și să vă notifice în legătură cu încercările de accesare.
- 11 Faceți clic pe Salvare.

## Modificarea regulilor de firewall pentru o adresă IP pe Mac

Puteți edita regulile de firewall ale adresei IP specifice unei setări de locație din rețea.

#### Modificarea regulilor de firewall pentru o adresă IP

1 Porniți Norton.

Dacă vedeți fereastra **My Norton**, lângă **Securitatea dispozitivului**, faceți clic pe **Deschidere**.

- 2 În fereastra principală a produsului Norton, faceți clic pe Avansat sau Setări.
- 3 În panoul din partea stângă, faceți clic pe Firewall.
- 4 Pe rândul Blocare conexiune, faceți clic pe pictograma pentru setări.
- 5 În fereastra **Blocare conexiune**, în meniul **Editare setări**, selectați setarea caracteristicii Blocare conexiune pentru care doriți să modificați setările unei adrese IP.
- 6 În meniul **Vizualizare**, faceți clic pe **Zone** și selectați un rând care conține setările de acces ale unei adrese IP pe care doriți să o modificați.
- 7 Faceți clic pe Editare.
- 8 În fereastra Editare adresă, efectuați modificările necesare.
- 9 Faceți clic pe Salvare.

### Eliminarea regulii de firewall pentru o adresă IP pe Mac

Puteți elimina regula de firewall pentru o adresă IP specifică unei locații din rețea.

Eliminare regulă de firewall pentru o adresă IP

1 Porniți Norton.

- 2 În fereastra principală a produsului Norton, faceți clic pe Avansat sau Setări.
- 3 În panoul din partea stângă, faceți clic pe Firewall.
- 4 Pe rândul Blocare conexiune, faceți clic pe pictograma pentru setări.
- 5 În fereastra **Blocare conexiune**, în meniul **Editare setări**, selectați o setare a caracteristicii Blocare conexiune.
- 6 În meniul Vizualizare, faceți clic pe Zone.
- 7 În panoul **Vizualizare**, selectați rândul care conține setările de acces ale unei adrese IP și efectuați una din următoarele acțiuni:
  - Faceți clic pe Eliminare și, în fereastra de confirmare, faceți din nou clic pe Eliminare.

 Faceți clic pe opțiunea - care apare lângă adresa IP pe care doriți să o eliminați şi, în fereastra de confirmare, faceți din nou clic pe Eliminare.

# Dezactivarea sau activarea caracteristicilor de protecție avansată pe Mac

Fereastra **Avansat** vă permite să dezactivați sau să activați următoarea caracteristică avansată de protecție a produsului Norton:

#### Protecție împotriva vulnerabilităților

Caracteristica avansată de protecție este activată în mod implicit. NortonLifeLock vă recomandă să nu dezactivați niciuna dintre caracteristicile avansate ale firewallului.

Pentru a dezactiva sau activa caracteristica Vulnerability Protection

1 Porniți Norton.

Dacă vedeți fereastra **My Norton**, lângă **Securitatea dispozitivului**, faceți clic pe **Deschidere**.

- 2 În fereastra principală a produsului Norton, faceți clic pe Avansat sau Setări.
- 3 În panoul din partea stângă, faceți clic pe Firewall.
- 4 În rândul Vulnerability Protection, trageți de comutator în poziția Dezactivat sau Activat.

## Configurarea setărilor caracteristicii AutoBlock pe Mac

Puteți utiliza fila **AutoBlock** din fereastra **Vulnerability Protection** pentru a bloca automat adresele IP ale computerelor pe care Norton le identifică drept atacatori. Când activați opțiunea **AutoBlock**, produsul Norton adaugă adresele IP ale atacatorilor în lista **Adrese blocate în prezent de AutoBlock**. Puteți utiliza meniul **Adresele rămân în listă timp de** pentru a specifica o perioadă de timp în care produsul Norton trebuie să blocheze toate conexiunile de la adresele IP ale atacatorilor.

Puteți elimina o *adresă IP* din lista Adrese blocate în prezent de AutoBlock utilizând opțiunea Eliminare.

De asemenea, puteți utiliza opțiunea **Adrese excluse** pentru a crea excepții pentru adresele IP în care aveți încredere. Produsul Norton permite conexiunile de la o adresă exclusă și nu include adresa în lista **Adrese blocate în prezent de AutoBlock**.

#### Configurarea setărilor caracteristicii AutoBlock

1 Porniți Norton.

Dacă vedeți fereastra **My Norton**, lângă **Securitatea dispozitivului**, faceți clic pe **Deschidere**.

- 2 În fereastra principală a produsului Norton, faceți clic pe Avansat sau Setări.
- 3 În panoul din partea stângă, faceți clic pe Firewall.
- 4 Pe rândul Vulnerability Protection, faceți clic pe pictograma pentru setări.
- 5 În fereastra Vulnerability Protection, selectați fila AutoBlock.
- 6 Faceți clic pe opțiunea Activare pentru a activa AutoBlock.
- 7 Vizualizați lista de adrese IP blocate de caracteristica Vulnerability Protection din lista Adrese blocate în prezent de AutoBlock.
- 8 Setați perioada de timp în care produsul Norton trebuie să blocheze toate conexiunile din lista Adresele rămân în listă timp de.

Valoarea implicită este de 30 de minute.

9 Faceți clic pe Terminat.

### Configurarea setărilor semnăturilor pe Mac

Pentru detectarea atacurilor cunoscute, opțiunea Vulnerability Protection utilizează o listă de semnături actualizată frecvent. Puteți vizualiza lista de semnături în lista **Semnături**.

Puteți primi alerte când se produce o încercare de accesare care corespunde unei semnături utilizând opțiunea **Activată** și opțiunea **Notificare** de lângă o semnătură din lista **Semnături**. În mod implicit, toate semnăturile sunt activate și selectate pentru notificare.

Nu dezactivați nicio semnătură din lista **Semnături**. Dacă dezactivați semnături, caracteristica **Vulnerability Protection** nu vă poate proteja împotriva amenințării corespunzătoare semnăturilor respective.

De asemenea, puteți activa alertele **Doresc să fiu notificat când Vulnerability Protection blochează automat un atac** pentru a primi o alertă de fiecare dată când caracteristica Vulnerability Protection blochează un atac.

#### Pentru a configura setările semnăturilor

1 Porniți Norton.

- 2 În fereastra principală a produsului Norton, faceți clic pe Avansat sau Setări.
- 3 În panoul din partea stângă, faceți clic pe Firewall.

- 4 Pe rândul Vulnerability Protection, faceți clic pe pictograma pentru setări.
- 5 În fereastra Vulnerability Protection, selectați fila Semnături.
- 6 Sub lista Semnături, dezactivați sau activați opțiunea necesară, aferentă semnăturii.
- 7 Faceți clic pe Terminat.

# Faceți upgrade la cea mai recentă versiune Norton pentru a vă proteja mai bine computerul Mac

Upgrade-ul vă permite să descărcați și să instalați o versiune complet nouă a securității dispozitivului de la Norton și vă asigură că aveți cele mai recente caracteristici de securitate pentru computerul dvs. Mac. Trebuie să fiți online pentru a face upgrade.

Notă: Upgrade-ul la cea mai recentă versiune Norton este diferit de actualizarea definițiilor amenințărilor prin LiveUpdate. Puteți face upgrade doar dacă este disponibilă o nouă versiune a securității dispozitivului de la Norton. Totuși, puteți rula LiveUpdate oricând pentru a primi cele mai recente definiții ale amenințărilor și îmbunătățiri minore ale aplicației.

#### Faceți upgrade dacă primiți o notificare sau o alertă

Pentru a primi o alertă sau o notificare pentru upgrade, opțiunea Upgrade automat trebuie să fie activată. Opțiunea Upgrade automat este activată implicit.

- 1 Din alerta de upgrade, faceți clic pe **Upgrade**.
- 2 Dacă abonamentul este actual:
  - Din fereastra Upgrade gratuit de protecție, faceți clic pe Upgrade acum.
  - Când vi se solicită, tastați parola contului de administrator, apoi faceți clic pe Install Helper.
  - Faceți clic pe **Repornire** pentru a finaliza procesul de upgrade.
- 3 Dacă abonamentul a expirat:
  - Pentru a dezinstala versiunea expirată, faceți clic pe Acceptare şi instalare şi apoi faceți clic pe Continuare.
  - Faceți clic pe Repornire pentru a dezinstala.
  - Când computerul reporneşte, puteți face upgrade la cea mai recentă versiune Norton sau versiune de încercare. Citiți Acordul de licență și servicii și faceți clic pe **De acord**, instalează.
  - Faceți clic pe **Repornire** pentru a finaliza procesul de upgrade.

#### Faceți upgrade dacă vedeți Upgrade disponibil în bara de meniu Mac

- 1 În bara de meniu Mac, faceți clic pe pictograma Norton.
- 2 Faceți clic pe Upgrade disponibil.
- 3 Dacă abonamentul este actual:
  - Din fereastra Upgrade gratuit de protecție, faceți clic pe Upgrade acum.
  - Când vi se solicită, tastați parola contului de administrator, apoi faceți clic pe Install Helper.
  - Faceți clic pe **Repornire** pentru a finaliza procesul de upgrade.
- 4 Dacă abonamentul a expirat:
  - Pentru a dezinstala versiunea expirată, faceți clic pe Acceptare şi instalare şi apoi faceți clic pe Continuare.
  - Faceți clic pe **Repornire** pentru a dezinstala.
  - Când computerul reporneşte, puteți face upgrade la cea mai recentă versiune Norton sau versiune de încercare. Citiți Acordul de licență şi servicii şi faceți clic pe **De acord**, instalează.
  - Faceți clic pe **Repornire** pentru a finaliza procesul de upgrade.

#### Faceți upgrade dacă vedeți Upgrade disponibil în meniul vertical Ajutor al ferestrei principale Norton

1 Porniți Norton.

- 2 În fereastra principală a produsului Norton, faceți clic pe Ajutor.
- 3 În meniul vertical Ajutor, faceți clic pe Upgrade disponibil.
- 4 Dacă abonamentul este actual:
  - Din fereastra Upgrade gratuit de protecție, faceți clic pe Upgrade acum.
  - Când vi se solicită, tastați parola contului de administrator, apoi faceți clic pe Install Helper.
  - Faceți clic pe **Repornire** pentru a finaliza procesul de upgrade.
- 5 Dacă abonamentul a expirat:
  - Pentru a dezinstala versiunea expirată, faceți clic pe Acceptare şi instalare şi apoi faceți clic pe Continuare.
  - Faceți clic pe **Repornire** pentru a finaliza procesul de dezinstalare.

- Când computerul reporneşte, puteți face upgrade la cea mai recentă versiune Norton sau versiune de încercare. Citiți Acordul de licență şi servicii şi faceți clic pe **De acord**, instalează.
- Faceți clic pe **Repornire** pentru a finaliza procesul de upgrade.

#### Activare sau dezactivare Upgrade automat

1 Porniți Norton.

Dacă vedeți fereastra **My Norton**, lângă **Securitatea dispozitivului**, faceți clic pe **Deschidere**.

- 2 În fereastra principală a produsului Norton, faceți clic pe Avansat sau Setări.
- 3 În panoul din partea stângă, faceți clic pe **Setări de produs**.
- 4 În rândul Upgrade automat, trageți de comutator în poziția Dezactivat sau Activat.

# Ajutați Norton Community Watch să identifice potențiale amenințări noi pe computerul Mac

Norton Community Watch le permite utilizatorilor produselor de securitate Norton să ajute la îmbunătățirea identificării și reduce timpul necesar livrării protecției împotriva noilor amenințări de securitate. Programul colectează date special alese referitoare la securitate și aplicație și le trimite către Norton pentru analiză în scopul identificării noilor amenințări și surselor acestora. Programul ajută la construirea unui produs de securitate mai bun și mai puternic, prin analizarea datelor trimise de la utilizator.

Consultați politica de confidențialitate pentru mai multe informații despre modul în care Norton accesează, colectează și prelucrează datele pentru anumite produse.

#### Activarea sau dezactivarea caracteristicii Norton Community Watch

1 Porniți Norton.

- 2 În fereastra principală a produsului Norton, faceți clic pe Avansat sau Setări.
- 3 În panoul din partea stângă, faceți clic pe Setări de produs.
- 4 În rândul Norton Community Watch, trageți de comutator în poziția Dezactivat sau Activat.

## Trimiteți rapoarte către NortonLifeLock dacă Norton întâmpină o eroare pe Mac

Norton Error Management documentează problemele care sunt întâmpinate în ceea ce privește produsul Norton. În astfel de cazuri, utilizatorul poate alege să raporteze erorile către Norton.

Pentru a activa sau a dezactiva caracteristica Managementul erorilor

1 Porniți Norton.

Dacă vedeți fereastra **My Norton**, lângă **Securitatea dispozitivului**, faceți clic pe **Deschidere**.

- 2 În fereastra principală a produsului Norton, faceți clic pe Avansat sau Setări.
- 3 În panoul din partea stângă, faceți clic pe **Setări de produs**.
- 4 În rândul Managementul erorilor, trageți de comutator în poziția Dezactivat sau Activat.
- 5 În fereastra **Managementul erorilor**, faceți clic pe pictograma setări pentru a permite Norton să trimită date detaliate despre o eroare.
- 6 În fereastra Managementul erorilor, faceți clic pe **Ce se colectează?** pentru a afla mai multe despre datele pe care Norton le colectează.

Consultați politica Norton pentru mai multe informații despre modul în care Norton accesează, colectează și prelucrează datele pentru anumite produse.

## Capitolul

# Să vă mențineți computerul Mac optimizat

Acest capitol include următoarele subiecte:

- Rulați Norton Clean pentru a elimina fişierele care vă pot încetini sistemul Mac
- Programaţi sau personalizaţi scanările Norton Clean pentru a îmbunătăţi performanţele Mac-ului

## Rulați Norton Clean pentru a elimina fișierele care vă pot încetini sistemul Mac

Fişierele inutile, care includ fişiere temporare, de instalare sau chiar duplicate din e-mail sau din albumele de fotografii, pot avea un efect negativ asupra performanțelor computerului. **Norton Clean** elimină multe tipuri de fişiere inutile care vă pot încetini sistemul Mac.

Norton Clean nu scanează dispozitivele conectate și rulează doar pe Mac OSX 10.10.5 sau versiunile ulterioare. În mod implicit, Norton Clean pune fișierele inutile la gunoi, dar nu le șterge. Pentru a seta Norton Clean să șteargă automat fișierele inutile, consultați Consultați "Programați sau personalizați scanările Norton Clean pentru a îmbunătăți performanțele Mac-ului" la pagina 35.

Cum se rulează Norton Clean pentru a elimina fișierele inutile

1 Porniți Norton.

Dacă vedeți fereastra **My Norton**, lângă **Securitatea dispozitivului**, faceți clic pe **Deschidere**.

2 Din fereastra principală a produsului Norton, faceți clic pe Curățare.

3 Faceți clic pe Rulare acum sau pe Start.

Dacă Norton Clean vă solicită să deschideți aplicațiile Fotografii și iTunes, faceți clic pe **Deschidere**.

4 În fereastra **Prezentare generală**, în rândurile Similar și Duplicat, faceți clic pe **Revizuire**, selectați fișierele pe care doriți să le eliminați și faceți clic pe **Gata**.

Fișierele similare sunt fișiere care par identice, dar între care există mici diferențe, cum ar fi numele fișierelor. Fișiere duplicate sunt identice.

5 Faceți clic pe **Curățare** pentru a pune fișierele selectate în coșul de gunoi.

În fereastra Curățare finalizată, puteți vedea rezultatele scanării.

# Programați sau personalizați scanările Norton Clean pentru a îmbunătăți performanțele Mac-ului

Programați sau personalizați scanările Norton Clean

1 Porniți Norton.

Dacă vedeți fereastra **My Norton**, lângă **Securitatea dispozitivului**, faceți clic pe **Deschidere**.

- 2 Din fereastra principală a produsului Norton, faceți clic pe Curățare.
- 3 În fereastra Curățare, lângă butonul Se rulează acum sau Start, faceți clic pe pictograma setări.
- 4 În fereastra pop-up, programați scanarea sau configurați setările dând clic pe următoarele file:
  - General
    - Lângă funcția Căutare, selectați tipurile de fişiere care doriți să fie eliminate de Norton Clean. Pentru rezultate optime, nu modificați valorile implicite.
    - În dreptul Programare Norton Clean, setați cât de des doriți să se execute scanările programate.
    - Selectați Se rulează Norton Clean când este puțin spațiu pe disc, pentru a elimina automat fişierele.
    - Bifați fie opțiunea de a muta fişiere nedorite la coşul de gunoi, fie opțiunea de a le şterge definitiv de îndată ce rulează Norton Clean. Dacă mutați fişiere în coşul de gunoi, trebuie să îl goliți înainte ca fişierele să fie şterse definitiv.
  - Similare şi duplicate

Pentru majoritatea utilizatorilor, setările prestabilite oferă cele mai bune rezultate.

• În panoul din stânga, selectați General și apoi:

Selectați opțiunile pentru a deschide automat aplicațiile **Fotografii** și **iTunes** dacă nu doriți să vi se solicite deschiderea acestora de fiecare dată când rulează Norton Clean.

Selectați **Efectuare căutare extinsă** pentru ca Norton Clean să scaneze mai mult decât cele mai probabile locații pentru a găsi fișiere duplicate sau similare.

- În panoul din stânga, sub Excluderi: Selectați Tipuri de fişiere pentru a adăuga sau elimina tipurile de fişiere pe care doriți să le excludeți din scanări. Selectați Cale, apoi faceți clic pe + pentru a naviga la anumite fişiere sau foldere pe care doriti să le excludeți din scanări.
- În panoul din stânga, sub Tipuri:
   Faceți clic pe fiecare tip de fişier, apoi selectați opțiunile pentru a modifica setările implicite.

#### Selectare automată

- Faceți clic pe pictograma +.
- În fereastra Adăugare regulă de selectare automată, utilizați săgețile derulante pentru a adăuga reguli pentru fişierele pe care doriți să le scanați sau nu când rulează Norton Clean.

## Capitolul

## Securizarea datelor sensibile

Acest capitol include următoarele subiecte:

- Setați Norton pentru a detecta site-uri web frauduloase sau phishing pe Mac
- Adăugați extensii de browser Norton pentru a naviga şi a face cumpărături în siguranță pe Mac

## Setați Norton pentru a detecta site-uri web frauduloase sau phishing pe Mac

Siguranța dispozitivului de la Norton include serviciul Safe Web pentru a analiza site-urile atunci când navigați cu Firefox, Safari sau Chrome. Acesta clasifică securitatea site-ului și vă avertizează dacă detectează site-uri frauduloase sau de phishing. Safe Web vă ajută să vă protejați de infractorii cibernetici care au creat site-uri false, cum ar fi site-uri de cumpărături ilegale, pentru a vă forța să introduceți informații financiare sau personale

#### Activați și configurați opțiunile Safe Web

Notă: Puteți să activați și să configurați opțiunile Safe Web numai pe Mac OS X 10.9 sau versiuni anterioare.

1 Porniți Norton.

Dacă vedeți fereastra **My Norton**, lângă **Securitatea dispozitivului**, faceți clic pe **Deschidere**.

2 În fereastra principală a produsului Norton, faceți clic pe Avansat sau Setări.

- 3 În panoul din stânga, faceți clic pe Safe Web şi mutați comutatorul Safe Web în poziția activat.
- 4 Pe rândul **Safe Web**, faceți clic pe pictograma pentru setări și setați următoarele opțiuni după cum este necesar:
  - Îmbunătățiți rezultatele motorului de căutare pentru a afişa evaluările site-ului în rezultatele căutării.
  - Se afişează un avertisment la accesarea unui site web dăunător.
  - Se blochează site-urile web dăunătoare.
  - Activați Protecția antiphishing pentru a analiza nivelurile de securitate ale site-urilor web pe care le accesați.
  - Trimiteți adresa URL completă când este detectat un site suspect, pentru a îl transmite Norton pentru analiză.

#### Setarea Norton Safe Search ca motor de căutare implicit

În plus, puteți seta pagina Norton ca pagină de pornire implicită.

- 1 Deschideți browserul și faceți clic pe pictograma extensiei Safe Web.
- 2 În fereastra pop-up Safe Web care apare, faceți clic pe pictograma pentru setări.
- 3 Pe pagina de setări ale browserului, setați Norton Safe Search ca motor de căutare implicit.

## Adăugați extensii de browser Norton pentru a naviga și a face cumpărături în siguranță pe Mac

După ce instalați Norton pe Mac, vi se solicită să adăugați extensii de browser când deschideți pentru prima dată Safari, Firefox sau Chrome. Norton vă oferă funcția pentru browser selectat unde alerta extensiei de browser apare numai atunci când aveți selectat browserul. Activați extensiile Norton Safe Web, Norton Safe Search, Norton Home Page și Norton Password Manager pentru a vă maximiza securitatea online.

Dacă aveți Mac OS X 10.10.x sau versiuni ulterioare, extensiile Norton de browser autonome sunt disponibile chiar și după ce dezinstalați produsul dvs. Norton. Dacă dezinstalați produsul dvs. Norton pe Mac OS X 10.9 sau versiuni anterioare, toate extensiile de browser legate de Safari și Firefox sunt eliminate, cu excepția extensiilor instalate pe browserul Chrome.

Notă: Extensiile independente Norton Safe Web, Pagină principală Norton, Norton Safe Search şi Norton Password Manager nu sunt acceptate pe Mac OS X 10.9 sau versiunile anterioare, precum şi pe versiunile mai vechi ale browserelor web. Pentru a instala cea mai recentă extensie Norton de browser actualizați sistemul dvs. de operare Mac şi browserele dvs. web la ultima versiune.

## Adăugați extensiile de browser Norton pentru Mac OS X 10.10 sau versiuni ulterioare

#### Safari

Safari 12 și versiunile ulterioare de pe macOS 10.14.4 (Mojave) și versiunile ulterioare

- 1 Alerta Norton Safe Web sau Norton Safe Web Plus apare când lansați Safari pentru prima dată după ce instalați Norton.
- 2 În fereastra de avertizare, aveți variantele:
  - Faceți clic pe **Descărcare** pentru a instala extensiile Norton Safe Web.
  - Faceți clic pe Aminteşte-mi mai târziu pentru a instala extensiile Norton Safe Web mai târziu.
  - Nu, mulţumesc : Puteți utiliza această opțiune numai după ce utilizați opțiunea Aminteşte-mi mai târziu de trei ori. Primiți din nou alerta de extensie de browser care are opțiunea Nu, mulţumesc în loc de Aminteşte-mi mai târziu. Faceți clic pe opțiunea Nu, mulţumesc pentru a ignora alerta pentru următoarele 2 săptămâni.

Notă: După 2 săptămâni, primiți o alertă **Soluționare acum**, dacă browserul dvs. web implicit este Safari. Faceți clic pe **Soluționare acum** pentru a instala extensiile Norton Safe Web. Dacă ignorați alerta **Soluționare acum**, primiți o alertă de extensie de browser Safari din nou după 6 luni, atunci când deschideți browserul Safari.

Pentru mai multe informații, consultați extensia aplicației Norton Safe Web Plus pentru Safari.

#### Mozilla Firefox

1 Când selectați browserul Firefox pentru prima dată după ce instalați Norton, pagina Protecție browser pentru Firefox se deschide automat într-o filă nouă, care vă permite să instalați extensii ca Norton Safe Search, Norton Home Page, Norton Safe Web şi Norton Password Manager.

Notă: Extensia Norton Safe Search autonomă este compatibilă numai cu ultima versiune a Firefox.

- 2 Puteți utiliza opțiunea Activare şi urma instrucțiunile de pe ecran pentru a activa extensiile de browser. Alternativ, puteți utiliza de asemenea opțiunea Activați toate extensiile Norton pentru a instala toate extensiile de browser.
- 3 Dacă nu ați instalat niciuna dintre extensii cu excepția Norton Password Manager, alerta extensiei de browser Firefox apare atunci când inițializați Firefox după o săptămână. În fereastra de avertizare, aveți variantele:
  - Faceți clic pe Adăugare, pagina Protecție browser pentru Firefox se deschide în mod automat într-o filă nouă. Puteți utiliza opțiunea Activare şi urma instrucțiunile de pe ecran pentru a activa aceste funcții.
  - Faceți clic pe Aminteşte-mi mai târziu pentru a instala extensiile de browser Norton mai târziu.
  - Nu, mulţumesc : Puteţi utiliza această opţiune numai după ce utilizaţi opţiunea Aminteşte-mi mai târziu de trei ori. Primiţi din nou alerta de extensie de browser care are opţiunea Nu, mulţumesc în loc de Aminteşte-mi mai târziu. Faceţi clic pe opţiunea Nu, mulţumesc pentru a ignora alerta pentru următoarele 2 săptămâni.

Notă: După 2 săptămâni, primiți o alertă Soluționare acum, dacă browserul dvs. web implicit este Firefox și dacă nu instalați extensia Norton Safe Web. Faceți clic pe Soluționare acum pentru a instala extensiile de browser. Dacă ignorați alerta Soluționare acum, primiți o alertă de extensie de browser Firefox din nou după 6 luni, atunci când deschideți browserul Firefox.

#### **Google Chrome**

1 Când deschideți browserul Firefox pentru prima dată după ce instalați Norton, pagina Protecție browser pentru Chrome este inițializată automat şi vă permite să instalați extensiile care includ Norton Privacy Builder, Norton Safe Search, Norton Home Page, Norton Safe Web şi Norton Password Manager.

Notă: Norton Privacy Builder este disponibil numai în regiunea SUA.

- 2 Puteți utiliza opțiunea Clic pentru adăugare şi urma instrucțiunile de pe ecran pentru a activa aceste extensii de browser. Alternativ, puteți utiliza de asemenea opțiunea Adăugați toate extensiile Norton pentru a instala toate extensiile de browser.
- 3 Dacă nu ați instalat niciuna dintre extensii cu excepția Norton Password Manager, alerta extensiei de browser Chrome apare atunci când inițializați Chrome după o săptămână. În fereastra de avertizare, aveți variantele:

- Faceți clic pe Adăugare, pentru a inițializa automat pagina Protecție browser. Puteți utiliza opțiunea Clic pentru adăugare şi urma instrucțiunile de pe ecran pentru a activa extensiile.
- Faceți clic pe Aminteşte-mi mai târziu pentru a instala extensiile de browser Norton mai târziu.
- Nu, mulţumesc : Puteți utiliza această opțiune numai după ce utilizați opțiunea Aminteşte-mi mai târziu de trei ori. Primiți din nou alerta de extensie de browser care are opțiunea Nu, mulţumesc în loc de Aminteşte-mi mai târziu. Faceți clic pe opțiunea Nu, mulţumesc pentru a ignora alerta pentru următoarele 2 săptămâni.

Notă: După 2 săptămâni, primiți o alertă Soluționare acum, dacă browserul dvs. web implicit este Chrome și dacă nu instalați extensia Norton Safe Web. Faceți clic pe Soluționare acum pentru a instala extensiile de browser. Dacă ignorați alerta Soluționare acum, primiți o alertă de extensie de browser Chrome din nou după 6 luni, atunci când deschideți browserul Chrome.

## Adăugați extensiile de browser Norton pentru Mac OS X 10.9 sau versiuni anterioare

Safari

- 1 Când deschideți browserul Safari pentru prima dată după ce instalați Norton, produsul dvs. Norton afişează alerta de extensie de browser pentru Safari care vă permite să instalați extensia care include funcții specifice pentru browser precum Norton Safe Search, Norton Home Page şi Norton Safe Web.
- 2 Alegeți una dintre următoarele variante:
  - Faceți clic pe Adăugare pentru a instala extensia de browser Norton. Pagina Protecție browser pentru Safari se deschide în mod automat într-o filă nouă. Puteți utiliza opțiunea Activare acum și urma instrucțiunile de pe ecran pentru a activa extensia.
  - Faceți clic pe Aminteşte-mi mai târziu pentru a instala extensia de browser Norton mai târziu.
  - Nu, mulţumesc : Puteți utiliza această opțiune numai după ce utilizați opțiunea Aminteşte-mi mai târziu de trei ori. Primiți din nou alerta de extensie de browser care are opțiunea Nu, mulţumesc în loc de Aminteşte-mi mai târziu. Faceți clic pe opțiunea Nu, mulţumesc pentru a ignora alerta pentru următoarele 2 săptămâni.

Notă: După 2 săptămâni, primiți o alertă Soluționare acum, dacă browserul dvs. web implicit este Safari și dacă nu instalați extensia Norton Safe Web. Faceți clic pe Soluționare acum pentru a instala extensiile de browser. Dacă ignorați alerta Soluționare acum, primiți o alertă de extensie de browser Safari din nou după 6 luni, atunci când deschideți browserul Safari.

#### Mozilla Firefox

- 1 Când deschideți browserul Firefox pentru prima dată după ce instalați Norton, produsul dvs. Norton afişează alerta de extensie de browser pentru Firefox care vă permite să instalați extensia care include funcții specifice pentru browser precum Norton Safe Search, Norton Home Page şi Norton Safe Web.
- 2 Alegeți una dintre următoarele variante:
  - Faceți clic pe Adăugare, browserul Firefox deschide pop-up-ul pentru extensii într-o filă nouă. Faceți clic pe Adăugare, pagina Protecție browser pentru Firefox se deschide în mod automat într-o filă nouă. Puteți utiliza opțiunea Activare acum şi urma instrucțiunile de pe ecran pentru a activa extensia.
  - Faceți clic pe Aminteşte-mi mai târziu pentru a instala extensia de browser Norton mai târziu.
  - Nu, mulţumesc : Puteţi utiliza această opţiune numai după ce utilizaţi opţiunea Aminteşte-mi mai târziu de trei ori. Primiţi din nou alerta de extensie de browser care are opţiunea Nu, mulţumesc în loc de Aminteşte-mi mai târziu. Faceţi clic pe opţiunea Nu, mulţumesc pentru a ignora alerta pentru următoarele 2 săptămâni.

Notă: După 2 săptămâni, primiți o alertă Soluționare acum, dacă browserul dvs. web implicit este Safari și dacă nu instalați extensia Norton Safe Web. Faceți clic pe Soluționare acum pentru a instala extensiile de browser. Dacă ignorați alerta Soluționare acum, primiți o alertă de extensie de browser Safari din nou după 6 luni, atunci când deschideți browserul Safari.

#### Google Chrome

1 Când deschideți browserul Firefox pentru prima dată după ce instalați Norton, pagina Protecție browser pentru Chrome este inițializată automat şi vă permite să instalați extensiile care includ Norton Privacy Builder, Norton Safe Search, Norton Home Page şi Norton Safe Web.

Notă: Norton Privacy Builder este disponibil numai în regiunea SUA.

- 2 Puteți utiliza opțiunea Clic pentru adăugare şi urma instrucțiunile de pe ecran pentru a activa aceste extensii de browser. Alternativ, puteți utiliza de asemenea opțiunea Adăugați toate extensiile Norton pentru a instala toate extensiile de browser.
- 3 Dacă nu ați instalat niciuna dintre extensii, alerta extensiei de browser Chrome apare atunci când inițializați Chrome după o săptămână. În fereastra de avertizare, aveți variantele:
  - Faceți clic pe Adăugare, pentru a inițializa automat pagina Protecție browser. Puteți utiliza opțiunea Clic pentru adăugare şi urma instrucțiunile de pe ecran pentru a activa extensiile.
  - Faceți clic pe Aminteşte-mi mai târziu pentru a instala extensiile de browser Norton mai târziu.
  - Nu, mulţumesc : Puteți utiliza această opțiune numai după ce utilizați opțiunea Aminteşte-mi mai târziu de trei ori. Primiți din nou alerta de extensie de browser care are opțiunea Nu, mulţumesc în loc de Aminteşte-mi mai târziu. Faceți clic pe opțiunea Nu, mulţumesc pentru a ignora alerta pentru următoarele 2 săptămâni.

Notă: După 2 săptămâni, primiți o alertă Soluționare acum, dacă browserul dvs. web implicit este Chrome și dacă nu instalați extensia Norton Safe Web. Faceți clic pe Soluționare acum pentru a instala extensiile de browser. Dacă ignorați alerta Soluționare acum, primiți o alertă de extensie de browser Chrome din nou după 6 luni, atunci când deschideți browserul Chrome.

## Capitolul

## Particularizarea setărilor

Acest capitol include următoarele subiecte:

- Aflați mai multe despre configurarea setărilor de blocare a conexiunii pentru Mac
- Configurarea setărilor caracteristicii Blocare conexiune pe Mac
- Aflați mai multe despre specificarea setării de acces pentru o aplicație
- Configurarea setărilor de acces ale unei aplicații
- Aflați mai multe despre configurarea setărilor de acces pentru un serviciu
- Configurarea setărilor de acces pentru servicii
- Particularizarea setărilor specifice de acces pentru un serviciu
- Pentru a edita setările de acces pentru un serviciu
- Eliminarea setărilor de acces ale unui serviciu
- Configurarea firewall-ului pentru o aplicație pe Mac
- Configurarea regulilor de firewall pentru o aplicație pe Mac
- Eliminarea regulii de firewall a unei aplicații pe Mac
- Setările caracteristicii Detectarea locației pe Mac
- Dezactivarea sau activarea caracteristicii Detectarea locației pe Mac
- Exportul setărilor caracteristicii Blocare conexiune pentru o locație din rețea
- Opriți activitățile din fundal când vă jucați jocuri sau vizionați filme pe computerul Mac

# Aflați mai multe despre configurarea setărilor de blocare a conexiunii pentru Mac

Puteți configura setările caracteristicii Blocare conexiune aferente unei aplicații, unui serviciu sau unei adrese IP. Pe baza setărilor caracteristicii Blocare conexiune, firewall-ul permite sau blochează conexiunile de intrare și de ieșire din rețea.

Setările opțiunii Blocare conexiune pe care le configurați sunt specifice pentru locația selectată din rețea. Setările se aplică doar când computerul Mac se conectează la locația din rețea specificată.

Puteți configura setările opțiunii Blocare conexiune pentru următoarele:

| Aplicații                     | Vă permite să specificați setările de acces pentru<br>aplicațiile care rulează pe computerul Mac.                                           |
|-------------------------------|----------------------------------------------------------------------------------------------------|
| Servicii/Porturi              | Vă permite să specificați setările de acces pentru<br>serviciile și porturile care rulează pe computerul<br>Mac.                            |
| Zone                          | Vă permite să specificați adresa IP către care sau<br>de la care doriți să permiteți sau să blocați<br>conexiunile.                         |
| Toate, în ordinea priorității | Vă permite să vizualizați toate setările de acces aferente unei configurații selectate a firewall-ului.                                     |
|                               | De fiecare dată când setările se suprapun, setările<br>din partea de sus a listei au prioritate față de cele<br>din partea de ios a listei. |

## Configurarea setărilor caracteristicii Blocare conexiune pe Mac

Setările caracteristicii Blocare conexiune se aplică pentru conexiunile de intrare și de ieșire care utilizează o anumită aplicație, un anumit serviciu, port sau o anumită adresă IP.

Puteți utiliza fereastra **Blocare conexiune** pentru a configura dacă se permite sau se blochează conexiunea la internet sau la rețeaua locală a unei aplicații sau a unui serviciu. Puteți selecta locația dorită din rețea din meniul **Editare setări** și puteți configura setările caracteristicii Blocare conexiune.

Notă: Puteți configura setările caracteristicii Blocare conexiune doar dacă opțiunea Blocare conexiune este activată în fereastra Avansat.

Notă: Pentru a efectua această acțiune, trebuie să aveți un cont de utilizator cu privilegii de administrator.

#### Configurarea setărilor caracteristicii Blocare conexiune

1 Porniți Norton.

Dacă vedeți fereastra **My Norton**, lângă **Securitatea dispozitivului**, faceți clic pe **Deschidere**.

- 2 În fereastra principală a produsului Norton, faceți clic pe Avansat sau Setări.
- 3 În panoul din partea stângă, faceți clic pe Firewall.
- 4 Pe rândul **Blocare conexiune**, faceți clic pe pictograma pentru setări.
- 5 În fereastra **Blocare conexiune**, în meniul **Editare setări**, selectați locația din rețea ale cărei setări de blocare a conexiunii doriți să le configurați.
- 6 Selectați o opțiune din meniul Vizualizare.

Opțiunile care apar în meniul **Vizualizare** variază în funcție de locația din rețea pe care o selectați în meniul **Editare setări**.

Opțiunile dvs. sunt următoarele:

| Aplicații                     | Vă permite să specificați setările caracteristicii<br>Blocare conexiune aferente aplicațiilor care<br>rulează pe computerul Mac.                                             |
|-------------------------------|----------------------------------------------------------------------------------------------------|
| Servicii/Porturi              | Vă permite să specificați setările caracteristicii<br>Blocare conexiune aferente serviciilor și porturilor<br>care rulează pe computerul Mac.                                |
| Zone                          | Vă permite să specificați adresa IP la care sau<br>de la care firewall-ul permite sau blochează<br>conexiuni.                                                                |
| Toate, în ordinea priorității | Vă permite să specificați setările curente ale<br>caracteristicii Blocare conexiune aferente<br>aplicațiilor, serviciilor, porturilor și zonelor, în<br>ordinea priorității. |

7 Selectați una din următoarele file:

| Intrare           | Vă permite să specificați setările de acces pentru<br>conexiunile de intrare care utilizează o aplicație<br>sau un serviciu care rulează pe computerul Mac. |
|-------------------|----------------------------------------------------------------------------------------------------|
| leşire            | Vă permite să specificați setările de acces pentru<br>conexiunile de ieșire care utilizează o aplicație<br>sau un serviciu care rulează pe computerul Mac.  |
| Intrare și ieșire | Vă permite să configurați setările de acces pentru<br>conexiunile la și de la adresele IP pe care le<br>specificați.                                        |
|                   | Această filă apare doar când selectați <b>Zone</b> în meniul <b>Vizualizare</b> .                                                                           |

8 Utilizați meniul pop-up **Acțiune** din partea de jos a ferestrei **Blocare conexiune** pentru a specifica alte preferințe pentru blocarea conexiunilor. Opțiunile dvs. sunt următoarele:

| Setări pentru înregistrarea în jurnal și pentru<br>notificare | Vă permite să specificați tipul încercărilor de accesare pentru care produsul Norton trebuie să păstreze evidența.                         |
|---------------------------------------------------------------|----------------------------------------------------------------------------------------------------|
|                                                               | De asemenea, puteți specifica tipul de încercări<br>de accesare despre care trebuie să primiți<br>notificări din partea produsului Norton. |
| Setări avansate                                               | Vă permite să specificați opțiunile complexe pentru firewall.                                                                              |
| Resetare la valori implicite                                  | Vă permite să resetați configurația la nivelul<br>implicit.                                                                                |

9 Faceți clic pe Terminat.

# Aflați mai multe despre specificarea setării de acces pentru o aplicație

Puteți utiliza fereastra **Blocare conexiune** pentru a specifica setările de acces ale aplicațiilor pentru conectarea la o rețea. Puteți particulariza firewall-ul să permită sau să blocheze conexiunile din rețea la sau de la aplicații ca, de exemplu, iTunes.

De asemenea, puteți configura setările de acces implicite și specifice aferente unei aplicații. Setările de acces implicite se aplică tuturor conexiunilor de intrare și de ieșire din rețeaua dvs. Setările specifice de acces vă permit să acordați permisiunea de conectare sau să blocați conexiunile la anumite computere.

Utilizând fereastra Blocare conexiune, puteți efectua următoarele activități pentru o aplicație:

- Configurarea setărilor de acces
- Particularizarea setărilor specifice de acces
- Editarea setărilor de acces
- Eliminarea setărilor de acces

## Configurarea setărilor de acces ale unei aplicații

Produsul Norton vă permite să configurați setările de acces pentru aplicațiile care rulează pe computerul Mac. Pe baza setărilor pe care le configurați și a locației din rețea a computerului Mac, firewall-ul permite sau blochează conexiunile de intrare și de ieșire.

Când configurați setările de acces ale unei aplicații, numele acesteia apare în panoul **Vizualizare** din fereastra **Blocare conexiune**. De asemenea, sub numele aplicației selectate puteți vizualiza setările implicite de acces ale acesteia.

Produsul Norton creează implicit setarea de acces **<Toate celelalte aplicații>**. Această setare de acces include toate aplicațiile care rulează pe computerul Mac.

Configurarea setărilor de acces ale unei aplicații

1 Porniți Norton.

- 2 În fereastra principală a produsului Norton, faceți clic pe Avansat sau Setări.
- 3 În panoul din partea stângă, faceți clic pe Firewall.
- 4 Pe rândul Blocare conexiune, faceți clic pe pictograma pentru setări.
- 5 În fereastra Blocare conexiune, în meniul Editare setări, selectați locația din rețea ale cărei setări de acces doriți să le configurați.
- 6 În meniul Vizualizare, selectați Aplicații.
- 7 Selectați una din următoarele file:

| Intrare | Vă permite să specificați setările de acces pentru<br>conexiunile de intrare ale aplicației. |
|---------|----------------------------------------------------------------------------------------------|
| leşire  | Vă permite să specificați setările de acces pentru<br>conexiunile de ieșire ale aplicației.  |

- 8 Faceți clic pe Adăugare aplicație.
- 9 În dialogul Alegere aplicație, selectați aplicația necesară.

Dacă aplicația dorită nu apare în listă, faceți clic pe Altele pentru a căuta aplicația.

10 În meniul din partea de sus a dialogului, selectați una din următoarele setări implicite de acces:

| Se permite   | Permite conexiunile din rețea pentru aplicație.                                            |
|--------------|--------------------------------------------------------------------------------------------|
| Se blochează | Blochează conexiunile din rețea pentru aplicație.                                          |
| Se întreabă  | Configurați firewall-ul să vă notifice când un<br>program încearcă să acceseze internetul. |

11 Faceți clic pe Alegere.

Numele aplicației pe care ați adăugat-o apare în panoul **Vizualizare** din fereastra **Blocare** conexiune.

12 Utilizați meniul derulant **Acțiune** din partea de jos a ferestrei **Blocare conexiune** pentru a specifica preferințele avansate pentru firewall. Opțiunile dvs. sunt următoarele:

| Setări pentru înregistrarea în jurnal și pentru notificare | Vă permite să specificați tipul încercărilor de<br>accesare pentru care produsul Norton trebuie să<br>păstreze evidența. |
|------------------------------------------------------------|----------------------------------------------------------------------------------------------------|
| Setări avansate                                            | Vă permite să specificați opțiunile complexe pentru firewall.                                                            |
| Resetare la valori implicite                               | Vă permite să resetați configurația la nivelul<br>implicit.                                                              |

13 Faceți clic pe Terminat.

# Aflați mai multe despre configurarea setărilor de acces pentru un serviciu

Puteți utiliza fereastra **Blocare conexiune** pentru a specifica setările de acces aferente serviciilor care rulează pe computerul Mac. De exemplu, puteți particulariza setările de acces pentru protocolul de transfer al fișierelor (FTP) care permite accesul la folderele partajate de pe computerul Mac prin portul 21. Puteți particulariza firewall-ul pentru FTP astfel încât să permită sau să blocheze conexiunile de intrare și de ieșire.

Când adăugați un serviciu existent, produsul Norton afişează portul prin care serviciul comunică respectivele conexiuni de intrare și de ieșire.

De asemenea, puteți specifica setările de acces implicite și specifice aferente unui serviciu. Setările de acces implicite se aplică tuturor conexiunilor la sau de la computerele care utilizează serviciul. Setările specifice de acces vă permit să acordați permisiunea de conectare sau să blocați conexiunile la anumite computere.

Utilizând fereastra Blocare conexiune, puteți efectua următoarele activități pentru un serviciu:

- Configurarea setărilor de acces
- Particularizarea setărilor specifice de acces
- Editarea setărilor de acces
- Eliminarea setărilor de acces

### Configurarea setărilor de acces pentru servicii

Produsul Norton vă permite să specificați setările de acces pentru serviciile care rulează pe computerul Mac. Pe baza setărilor de acces pe care le specificați și a locației curente în rețea a computerului Mac, firewall-ul permite sau blochează conexiunile din rețea care utilizează serviciul.

Setările de acces pe care le configurați sunt specifice pentru locația selectată din rețea. Se aplică sistemului dvs. Mac doar când acesta se conectează la locația din rețea pentru care este configurată setarea Blocare conexiune.

Când adăugați un serviciu, numele acestuia apare în panoul **Vizualizare** din fereastra **Blocare conexiune**. În plus, sub numele serviciului, puteți vizualiza setarea implicită de acces aferentă serviciului.

În mod implicit, produsul Norton creează setarea de acces **<Toate celelalte servicii>**. Această setare de acces include toate serviciile care rulează pe Mac.

#### Specificarea setărilor de acces ale unui serviciu

1 Porniți Norton.

- 2 În fereastra principală a produsului Norton, faceți clic pe Avansat sau Setări.
- 3 În panoul din partea stângă, faceți clic pe Firewall.
- 4 Pe rândul Blocare conexiune, faceți clic pe pictograma pentru setări.
- 5 În fereastra Blocare conexiune, în meniul Editare setări, selectați locația din rețea ale cărei setări de acces doriți să le configurați.

- 6 În meniul Vizualizare, selectați Servicii/Porturi.
- 7 Selectați una din următoarele file:

| Intrare | Vă permite să specificați setările de acces pentru conexiunile de intrare care utilizează serviciul. |
|---------|----------------------------------------------------------------------------------------------------|
| leşire  | Vă permite să specificați setările de acces pentru conexiunile de ieșire care utilizează serviciul.  |

- 8 Faceți clic pe Adăugare serviciu.
- 9 În dialogul **Serviciu nou** care apare, selectați setarea implicită de acces pe care doriți să o aplicați serviciului. Opțiunile dvs. sunt următoarele:

| Se permite   | Permite conexiunile din rețea pentru serviciu.   |
|--------------|--------------------------------------------------|
| Se blochează | Blochează conexiunile din rețea pentru serviciu. |

10 Selectați serviciul necesar din meniul Nume serviciu.

Dacă serviciul nu este listat în meniul **Nume serviciu**, introduceți numele noului serviciu în meniul **Nume serviciu**. De asemenea, puteți introduce o descriere a serviciului în câmpul **Descriere**.

11 Configurați următoarele file după cum este necesar:

| Porturi                | Listează porturile din firewall pe care le poate deschide serviciul.                                                                   |
|------------------------|----------------------------------------------------------------------------------------------------|
|                        | Puteți utiliza opțiunile <b>Adăugare, Editare</b> și<br><b>Eliminare</b> doar când adăugați un serviciu nou.                           |
|                        | Puteți utiliza aceste opțiuni pentru a adăuga sau modifica numerele porturilor pe care le adăugați.                                    |
| Înregistrare în jurnal | Afişează tipurile de conexiuni pe care produsul<br>Norton trebuie să le înregistreze în jurnal.                                        |
| Notificări             | Afişează tipurile de conexiuni despre care<br>produsul Norton trebuie să vă notifice atunci când<br>încearcă să efectueze o conexiune. |
|                        | Puteți selecta dacă firewall-ul trebuie să permită<br>sau să blocheze încercările de conexiune care<br>utilizează serviciul.           |

13 În meniul derulant **Acțiune** din partea de jos a ferestrei **Blocare conexiune**, specificați preferințele avansate pentru firewall. Opțiunile dvs. sunt următoarele:

| Setări pentru înregistrarea în jurnal și pentru<br>notificare | Vă permite să specificați tipul încercărilor de<br>accesare pentru care doriți ca produsul Norton<br>să păstreze evidența. |
|---------------------------------------------------------------|----------------------------------------------------------------------------------------------------|
|                                                               | De asemenea, puteți specifica tipul de încercări<br>de accesare despre care doriți să vă notifice<br>produsul Norton.      |
| Setări avansate                                               | Vă permite să specificați opțiunile avansate pentru firewall.                                                              |
| Resetare la valori implicite                                  | Vă permite să resetați configurația la nivelul<br>implicit.                                                                |

14 Faceți clic pe Terminat.

Pentru a elimina toate setările de acces ale unui serviciu

1 Porniți Norton.

- 2 În fereastra principală a produsului Norton, faceți clic pe Avansat sau Setări.
- 3 În panoul din partea stângă, faceți clic pe Firewall.
- 4 Pe rândul **Blocare conexiune**, faceți clic pe pictograma pentru setări.
- 5 În fereastra **Blocare conexiune**, în meniul **Editare setări**, selectați locația din rețea pentru care doriți să eliminați setările opțiunii Blocare conexiune.
- 6 În meniul Vizualizare, selectați Servicii/Porturi.
- 7 Selectați una din următoarele file:

| Intrare | Vă permite să specificați setările de acces pentru conexiunile de intrare care utilizează serviciul.   |
|---------|----------------------------------------------------------------------------------------------------|
| leşire  | Vă permite să specificați setările de acces pentru<br>conexiunile de ieșire care utilizează serviciul. |

- 8 Selectați serviciul necesar din panoul Vizualizare și efectuați una din următoarele acțiuni:
  - Faceți clic pe Eliminare.

- Faceți clic pe semnul de lângă numele serviciului.
- 9 În fereastra de configurare, faceți clic pe Eliminare.

Pentru a elimina o setare individuală de acces a unui serviciu

1 Porniți Norton.

Dacă vedeți fereastra **My Norton**, lângă **Securitatea dispozitivului**, faceți clic pe **Deschidere**.

- 2 În fereastra principală a produsului Norton, faceți clic pe Avansat sau Setări.
- 3 În panoul din partea stângă, faceți clic pe Firewall.
- 4 Pe rândul Blocare conexiune, faceți clic pe pictograma pentru setări.
- 5 În fereastra **Blocare conexiune**, în meniul **Editare setări**, selectați locația din rețea pentru care doriți să eliminați setările opțiunii Blocare conexiune.
- 6 În meniul Vizualizare, selectați Servicii/Porturi.
- 7 Selectați una din următoarele file:

| Intrare | Vă permite să specificați setările de acces pentru<br>conexiunile de intrare care utilizează serviciul. |
|---------|----------------------------------------------------------------------------------------------------|
| leşire  | Vă permite să specificați setările de acces pentru<br>conexiunile de ieșire care utilizează serviciul.  |

- 8 În panoul **Vizualizare**, selectați rândul care conține setările specifice de acces ale unui serviciu și efectuați una din următoarele acțiuni:
  - Faceți clic pe Eliminare.
  - Faceți clic pe semnul de lângă numele serviciului.
- 9 În fereastra de configurare, faceți clic pe Eliminare.

## Particularizarea setărilor specifice de acces pentru un serviciu

Produsul Norton vă permite să particularizați setările conexiunilor de intrare și de ieșire din rețea aferente fiecărui serviciu de pe computerul Mac. Puteți specifica adresele IP de la care doriți să permiteți sau să blocați încercările de conectare. Setările specifice de acces pe care le specificați apar pe rândul de sub numele aplicației însoțite de semnul minus ( - ) și plus ( + ).

**Notă:** Puteți adăuga orice număr de setări specifice de acces pentru un serviciu. De exemplu, puteți adăuga o setare specifică de acces pentru un serviciu pentru a permite conexiunea de la toate computerele din rețea. De asemenea, puteți adăuga o altă setare specifică de acces pentru același serviciu pentru blocarea conexiunii de la un singur computer.

#### Particularizarea setărilor specifice de acces pentru un serviciu

1 Porniți Norton.

- 2 În fereastra principală a produsului Norton, faceți clic pe Avansat sau Setări.
- 3 În panoul din partea stângă, faceți clic pe **Firewall**.
- 4 Pe rândul **Blocare conexiune**, faceți clic pe pictograma pentru setări.
- 5 În fereastra **Blocare conexiune**, în meniul **Editare setări**, selectați locația din rețea ale cărei setări specifice de acces doriți să le specificați.
- 6 În meniul Vizualizare, faceți clic pe Servicii/Porturi.
- 7 Selectați una din următoarele file:

| Intrare | Vă permite să specificați setările de acces pentru<br>conexiunile de intrare care utilizează serviciul. |
|---------|----------------------------------------------------------------------------------------------------|
| leşire  | Vă permite să specificați setările de acces pentru<br>conexiunile de ieșire care utilizează serviciul.  |

- 8 În panoul Vizualizare, faceți clic pe semnul + de lângă numele serviciului.
- 9 În dialogul **Editare adresă**, selectați tipul de acces pentru conexiuni. Opțiunile dvs. sunt următoarele:

| Se permite   | Vă permite să acordați permisiunea conexiunilor<br>la sau de la o adresă IP. |
|--------------|------------------------------------------------------------------------------|
| Se blochează | Vă permite să blocați conexiunile la sau de la o adresă IP.                  |

10 Selectați una din următoarele opțiuni pentru a particulariza setările specifice de acces:

| Toate computerele din rețeaua mea curentă | Vă permite să blocați sau să permiteți conexiuni<br>către sau de la toate computerele din rețeaua<br>dvs.                   |
|-------------------------------------------|----------------------------------------------------------------------------------------------------|
| Un singur computer                        | Vă permite să blocați sau să permiteți conexiunile<br>către sau de la computerul cu adresa IP pe care<br>o specificați.     |
| Toate adresele IP care încep cu           | Vă permite să blocați sau să permiteți conexiunile<br>către sau de la computere cu adresa de bază pe<br>care o specificați. |
| Toate adresele IP dintr-o rețea           | Vă permite să blocați sau să permiteți conexiuni<br>către sau de la computerele dintr-o rețea locală.                       |

11 Faceți clic pe Salvare.

### Pentru a edita setările de acces pentru un serviciu

Puteți edita următoarele setări de acces ale unui serviciu:

- Setările de acces
- Setările specifice de acces
- Setările de acces implicite

Pentru a edita setările de acces pentru un serviciu

1 Porniți Norton.

- 2 În fereastra principală a produsului Norton, faceți clic pe Avansat sau Setări.
- 3 În panoul din partea stângă, faceți clic pe Firewall.
- 4 Pe rândul Blocare conexiune, faceți clic pe pictograma pentru setări.
- 5 În fereastra **Blocare conexiune**, în meniul **Editare setări**, selectați locația din rețea pentru care doriți să editați setările opțiunii Blocare conexiune.
- 6 În meniul Vizualizare, selectați Servicii/Porturi.

7 Selectați una din următoarele file:

Intrare

lesire

Vă permite să specificați setările de acces pentru conexiunile de intrare care utilizează serviciul.

Vă permite să specificați setările de acces pentru conexiunile de ieșire care utilizează serviciul.

- 8 În panoul **Vizualizare**, selectați rândul care conține numele serviciului, apoi faceți clic pe **Editare**.
- 9 În dialogul Editare serviciu, efectuați modificările, după cum este necesar.
- 10 Faceți clic pe Salvare.

Pentru a edita setările specifice de acces ale unui serviciu

1 Porniți Norton.

Dacă vedeți fereastra **My Norton**, lângă **Securitatea dispozitivului**, faceți clic pe **Deschidere**.

- 2 În fereastra principală a produsului Norton, faceți clic pe Avansat sau Setări.
- 3 În panoul din partea stângă, faceți clic pe Firewall.
- 4 Pe rândul Blocare conexiune, faceți clic pe pictograma pentru setări.
- 5 În fereastra **Blocare conexiune**, în meniul **Editare setări**, selectați locația din rețea pentru care doriți să editați setările opțiunii Blocare conexiune.
- 6 În meniul Vizualizare, selectați Servicii/Porturi.
- 7 Pe fila Intrare sau leşire, selectați un serviciu ale cărui setări specifice de acces doriți să le editați.
- 8 În panoul **Vizualizare**, selectați rândul care conține setările specifice de acces pentru aplicație, apoi faceți clic pe **Editare**.
- 9 În fereastra Editare serviciu, efectuați modificările, după cum este necesar.
- 10 Faceți clic pe Salvare.

Pentru a edita setările de acces implicite ale unui serviciu

1 Porniți Norton.

- 2 În fereastra principală a produsului Norton, faceți clic pe Avansat sau Setări.
- 3 În panoul din partea stângă, faceți clic pe Firewall.
- 4 Pe rândul **Blocare conexiune**, faceți clic pe pictograma pentru setări.

- 5 În fereastra **Blocare conexiune**, în meniul **Editare setări**, selectați locația din rețea pentru care doriți să editați setările optiunii Blocare conexiune.
- 6 În meniul Vizualizare, selectați Servicii/Porturi.
- 7 Pe fila Intrare sau leşire, selectați rândul care conține setările de acces implicite ale serviciului din panoul Vizualizare, apoi faceți clic pe Editare.
- 8 În fereastra Acțiune implicită pentru<Nume serviciu> care apare, selectați una din următoarele opțiuni:

| Se permite   | Permite conexiunile din rețea pentru serviciu.   |
|--------------|--------------------------------------------------|
| Se blochează | Blochează conexiunile din rețea pentru serviciu. |

9 Faceți clic pe Salvare.

### Eliminarea setărilor de acces ale unui serviciu

Puteți utiliza fereastra **Blocare conexiune** pentru a elimina setările de acces și setările specifice de acces pe care le-ați configurat pentru un serviciu.

Totuși, nu puteți elimina setarea implicită a opțiunii Blocare conexiune care apare în listă.

Pentru a elimina toate setările de acces ale unui serviciu

1 Porniți Norton.

- 2 În fereastra principală a produsului Norton, faceți clic pe Avansat sau Setări.
- 3 În panoul din partea stângă, faceți clic pe Firewall.
- 4 Pe rândul Blocare conexiune, faceți clic pe pictograma pentru setări.
- 5 În fereastra Blocare conexiune, în meniul Editare setări, selectați locația din rețea pentru care doriți să eliminați setările opțiunii Blocare conexiune.
- 6 În meniul Vizualizare, selectați Servicii/Porturi.
- 7 Selectați una din următoarele file:

| Intrare | Vă permite să specificați setările de acces pentru conexiunile de intrare care utilizează serviciul. |
|---------|----------------------------------------------------------------------------------------------------|
| leşire  | Vă permite să specificați setările de acces pentru conexiunile de iesire care utilizează serviciul.  |

- 8 Selectați serviciul necesar din panoul Vizualizare și efectuați una din următoarele acțiuni:
  - Faceți clic pe Eliminare.
  - Faceți clic pe semnul de lângă numele serviciului.
- 9 În fereastra de configurare, faceți clic pe Eliminare.

Pentru a elimina o setare individuală de acces a unui serviciu

1 Porniți Norton.

Dacă vedeți fereastra **My Norton**, lângă **Securitatea dispozitivului**, faceți clic pe **Deschidere**.

- 2 În fereastra principală a produsului Norton, faceți clic pe Avansat sau Setări.
- 3 În panoul din partea stângă, faceți clic pe Firewall.
- 4 Pe rândul Blocare conexiune, faceți clic pe pictograma pentru setări.
- 5 În fereastra Blocare conexiune, în meniul Editare setări, selectați locația din rețea pentru care doriți să eliminați setările opțiunii Blocare conexiune.
- 6 În meniul Vizualizare, selectați Servicii/Porturi.
- 7 Selectați una din următoarele file:

| Intrare | Vă permite să specificați setările de acces pentru conexiunile de intrare care utilizează serviciul.   |
|---------|----------------------------------------------------------------------------------------------------|
| leşire  | Vă permite să specificați setările de acces pentru<br>conexiunile de ieșire care utilizează serviciul. |

- 8 În panoul **Vizualizare**, selectați rândul care conține setările specifice de acces ale unui serviciu și efectuați una din următoarele acțiuni:
  - Faceți clic pe Eliminare.
  - Faceți clic pe semnul de lângă numele serviciului.
- 9 În fereastra de configurare, faceți clic pe Eliminare.

### Configurarea firewall-ului pentru o aplicație pe Mac

Setările caracteristicii Blocare aplicație vă permit să configurați regulile de firewall pentru diferitele aplicații care rulează pe computerul Mac. Pe baza acestor setări, firewall-ul permite sau blochează conexiunile la internet ale unei aplicații.

Notă: Nu puteți specifica setările de firewall pentru aplicații pe baza rețelei la care este conectat computerul Mac. Setările Blocare aplicație rămân aceleași, indiferent de locația în rețea. Blocare aplicație nu vă permite să blocați sau să permiteți conexiunile la o anumită adresă IP.

Când o aplicație pentru care nu ați specificat accesul la internet încearcă să se conecteze la internet, produsul Norton vă informează printr-un dialog de notificare. Puteți alege dacă doriți ca firewall-ul să permită sau să blocheze accesul la internet al aplicației.

Pe lângă setarea accesului la internet al aplicațiilor, în fereastra **Blocare aplicație** puteți selecta următoarele opțiuni pentru aplicație:

| Pictograma Căutare                                                                   | Vă permite să găsiți o aplicație din lista Setări.                                                                                 |
|--------------------------------------------------------------------------------------|----------------------------------------------------------------------------------------------------|
| Adăugare aplicație                                                                   | Vă permite să adăugați o aplicație și să configurați manual accesul la internet.                                                   |
| Eliminare                                                                            | Vă permite să eliminați o aplicație selectată din lista<br>Setări.                                                                 |
| Se permit aplicațiile semnate de Apple                                               | Vă permite să acordați automat aplicațiilor semnate de Apple permisiunea de a accesa internetul.                                   |
| Doresc să fiu notificat când o aplicație blocată<br>încearcă să utilizeze internetul | Vă permite să configurați produsul Norton să vă notifice de fiecare dată când o aplicație blocată încearcă să acceseze internetul. |
| Se înregistrează în jurnal toate aplicațiile care<br>utilizează internetul           | Vă permite să țineți evidența aplicațiilor care<br>accesează internetul.                                                           |
|                                                                                      | Aceste informații pot fi vizualizate în fereastra<br>Istoric securitate.                                                           |
| Resetare la valori implicite                                                         | Vă permite să resetați configurația la nivelul implicit.                                                                           |

## Configurarea regulilor de firewall pentru o aplicație pe Mac

Aplicațiile care rulează pe computerul Mac se conectează la internet pentru a descărca actualizări sau pentru a trimite informații despre un program. De exemplu, când deschideți Apple iTunes, aceasta se conectează la internet pentru a obține cele mai recente informații despre iTunes din Store. Dacă aveți încredere în aplicație, îi puteți permite să se conecteze la internet.

În anumite cazuri, poate fi indicat să refuzați accesul unor aplicații la internet. De exemplu, produsul Norton vă notifică în legătură cu o aplicație care încearcă să se conecteze la internet.

Puteți să blocați conexiunea la internet a aplicației respective pentru a nu îi permite să trimită sau să primească informații rău intenționate.

Puteți utiliza fereastra **Blocare aplicație** pentru a configura accesul la internet al aplicațiilor. Aplicația selectată apare în lista **Setări** din fereastra **Blocare aplicație**. Numele aplicației și setările de firewall pe care le selectați apar în lista **Setări** din fereastra **Blocare aplicație**.

#### Configurarea regulilor de firewall pentru o aplicație

1 Porniți Norton.

Dacă vedeți fereastra **My Norton**, lângă **Securitatea dispozitivului**, faceți clic pe **Deschidere**.

- 2 În fereastra principală a produsului Norton, faceți clic pe Avansat sau Setări.
- 3 În panoul din partea stângă, faceți clic pe Firewall.
- 4 Pe rândul Blocare aplicație, faceți clic pe pictograma pentru setări.
- 5 În fereastra Blocare aplicație, faceți clic pe Adăugare aplicație.

Dacă aplicația pe care doriți să o alegeți nu apare în listă, faceți clic pe **Altele** pentru a o căuta.

- 6 În dialogul Alegere aplicație, selectați aplicația necesară.
- 7 Faceți clic pe Alegere.

Numele aplicației pe care ați adăugat-o apare în lista Setări din fereastra Blocare aplicație.

8 Faceți clic pe Terminat.

### Eliminarea regulii de firewall a unei aplicații pe Mac

Puteți utiliza fereastra **Blocare aplicație** pentru a elimina unele din regulile de firewall, dacă este necesar.

Notă: Nu eliminați o regulă de firewall decât dacă sunteți un utilizator avansat. Eliminarea unei reguli de firewall poate afecta funcționalitatea acestuia și poate reduce securitatea computerului Mac.

Eliminare regulă de firewall a unei aplicații

- 1 În fereastra Blocare aplicație, selectați rândul cu numele aplicației.
- 2 Faceți clic pe Eliminare.
- 3 În fereastra de configurare, faceți clic pe Eliminare.
- 4 Faceți clic pe Terminat.

## Setările caracteristicii Detectarea locației pe Mac

Setările caracteristicii Notificare locație vă permit să configurați setările firewall-ului pe baza locației în rețeaua la care este conectat computerul Mac. Setările pe care le configurați pentru firewall conțin setările de blocare a conexiunilor aferente aplicațiilor și serviciilor care rulează pe computerul Mac. Când conectați computerul Mac portabil la o nouă locație din rețea, produsul Norton vă solicită să selectați o nouă setare pentru firewall aferentă locației din rețea.

Puteți utiliza fereastra Notificare locație pentru a efectua următoarele:

- Activaţi sau dezactivaţi caracteristica Notificare locaţie.
- Vizualizați locația curentă din rețea la care este conectat computerul Mac.

Vizualizarea setărilor caracteristicii Notificare locație

- 1 În fereastra principală a produsului Norton, faceți clic pe Avansat.
- 2 În panoul din partea stângă, faceți clic pe Firewall.
- 3 Pe rândul Notificare locație, faceți clic pe pictograma pentru setări.

În fereastra **Notificare locație** se afișează locația curentă din rețea la care este conectat computerul Mac.

### Dezactivarea sau activarea caracteristicii Detectarea locației pe Mac

Caracteristica Notificare locație vă permite să configurați setările caracteristicii Blocare conexiune pentru fiecare rețea la care se conectează computerul Mac. În mod implicit, rețeaua la care este conectat computerul Mac când instalați produsul Norton este clasificată drept De încredere. Când conectați computerul Mac la rețele mai slabe sau mai vulnerabile, produsul Norton le clasifică drept Neautorizate. Totuși, dacă sunteți de părere că o rețea este sigură și de încredere, puteți schimba clasificarea acesteia la De încredere.

Puteți dezactiva sau activa caracteristica Notificare locație din fereastra Avansat.

Dezactivarea sau activarea caracteristicii Notificare locație

1 Porniți Norton.

- 2 În fereastra principală a produsului Norton, faceți clic pe Avansat sau Setări.
- 3 În panoul din partea stângă, faceți clic pe Firewall.
- 4 În rândul Detectarea locației, trageți de comutator în poziția Dezactivat sau Activat.

# Exportul setărilor caracteristicii Blocare conexiune pentru o locație din rețea

Puteți exporta setările locației din rețea utilizând fereastra **Export**. Puteți utiliza opțiunea **Export** de sub meniul **Fişier** din bara de meniu a produsului Norton. Produsul Norton exportă setările locației din rețea în format de fişier .npfx.

Puteți utiliza următoarele opțiuni pentru a exporta setările locației din rețea:

| Se exportă toate setările                    | Vă permite să exportați toate setările locației din rețea selectate                                                                                              |
|----------------------------------------------|----------------------------------------------------------------------------------------------------|
| Se exportă doar aceste setări                | Vă permite să exportați doar setările necesare ale<br>locației din rețea selectate. Opțiunile dvs. sunt<br>următoarele:                                          |
|                                              | <ul> <li>Blocare aplicație</li> <li>Blocare conexiune</li> <li>Aplicații</li> <li>Servicii şi porturi</li> <li>Zone</li> <li>Vulnerability Protection</li> </ul> |
| Se protejează prin parolă setările exportate | Vă permite să adăugați o parolă pentru a proteja fisierul exportat.                                                                                              |

Notă: Puteți utiliza caseta de selectare **Se protejează prin parolă setările exportate** pentru a proteja setările exportate ale locației din rețea.

Puteți importa mai târziu setările salvate pentru a le vizualiza sau pentru a le aplica pe un alt computer pe care este instalat produsul Norton.

#### Exportul setărilor caracteristicii Blocare conexiune pentru o locație din rețea

- 1 În meniul Norton QuickMenu, faceți clic pe Deschideți Norton Security.
- 2 În bara meniului produsului Norton, faceți clic pe Fișier > Export.
- 3 În fereastra **Export**, selectați opțiunea de export, după cum este necesar.
- 4 Faceți clic pe Export.

# Opriți activitățile din fundal când vă jucați jocuri sau vizionați filme pe computerul Mac

Când efectuați sarcini importante, vă uitați la filme sau vă jucați în modul ecran complet, puteți seta Norton să nu mai trimită mesaje de alertă și suspenda sarcinile de fundal care încetinesc performanțele. Pentru aceasta, activați Modul silențios.

#### Pentru a activa sau a dezactiva Modul silențios

1 Porniți Norton.

- 2 În fereastra principală a produsului Norton, faceți clic pe Avansat sau Setări.
- 3 În panoul din partea stângă, faceți clic pe Setări de produs.
- 4 În rândul **Mod silențios**, trageți de comutator în poziția Dezactivat sau Activat.

Capitolul

# Cum să găsim soluții suplimentare

Acest capitol include următoarele subiecte:

- Cum să găsiți cheia de produs sau codul PIN pe Mac
- Pentru a verifica tipul de cont de utilizator Mac
- Dezinstalați securitatea dispozitivului de la Norton pe Mac

## Cum să găsiți cheia de produs sau codul PIN pe Mac

Acest articol vă ajută să găsiți cheia de produs sau codul PIN necesar pentru activarea sau reînnoirea produsului dvs. Norton:

 Cheia produsului : este un şir alfanumeric format din 25 de caractere, afişate în grupuri de câte cinci caractere fiecare, separate prin cratime, de care aveți nevoie pentru a reînnoi abonamentul Norton.

Furnizorul dvs. de servicii poate trimite codul PIN la adresa dvs. de e-mail înregistrată. În cazul în care nu vedeți e-mailul, verificați folderul Spam sau Junk. Dacă încă nu puteți localiza codul PIN, contactați furnizorul dvs. de servicii.

- Dacă produsul a venit preinstalat, cheia de produs poate fi stocată deja în produs. Trebuie doar să înregistrați produsul cu contul dvs. NortonLifeLock. Odată înregistrat, puteți găsi cheia de produs autentificându-vă în contul dvs. Anumiți producători pot furniza cheia de produs pe un card de activare. Pentru orice problemă legată de dispozitivul dvs., contactați producătorul.
- În cazul în care ați achiziționat produsul Norton de pe un site web al unei părți terțe, cheia de produs se află în e-mailul de confirmare a comenzii. Dacă nu găsiți e-mailul în căsuța poştală, verificați folderul Spam sau Junk.

- Dacă ați primit un card de produs, atunci cheia este imprimată pe card, împreună cu instrucțiuni despre modul de utilizare.
- Dacă ați achiziționat un card Norton de la un magazin de comerț cu amănuntul, cheia de produs este imprimată pe spatele cardului Norton.

### Pentru a verifica tipul de cont de utilizator Mac

Un cont de utilizator definește acțiunile pe care le poate efectua un utilizator pe un computer Mac. Puteți crea următoarele tipuri de conturi de utilizator pe computerul Mac:

- cont de administrator
- cont standard
- cont gestionat

Fiecare cont are diverse privilegii. Contul de administrator vă oferă acces la toate zonele computerului Mac, la instalarea și actualizarea software-ului, la crearea și întreținerea altor conturi de utilizator.

Dacă nu știți ce tip de cont de utilizator aveți, îl puteți verifica în System Preferences.

Pentru a verifica tipul de cont de utilizator Mac

- 1 În meniul Apple, faceți clic pe System Preferences.
- 2 Faceți clic pe Users & Groups.
- 3 În partea stângă a ferestrei Users & Groups, vizualizați numele și tipul contului dvs.

# Dezinstalați securitatea dispozitivului de la Norton pe Mac

Pentru a dezinstala Norton, trebuie să cunoașteți numele de utilizator și parola aferente contului de administrator.

După ce dezinstalați Norton, trebuie să reporniți computerul Mac.

**Notă:** Pentru asigurarea unei protecții continue, Norton vă recomandă să mențineți aplicația pentru securitatea dispozitivului de la Norton instalat pe computerul dvs. Mac.

#### Dezinstalați securitatea dispozitivului de la Norton folosind meniul produsului Norton

- 1 În bara de meniu a computerului Mac, faceți clic pe pictograma Norton, apoi faceți clic pe **Deschidere Norton**.
- 2 În meniul Norton, faceți clic pe Norton > Dezinstalare Norton Security.

- 3 În fereastra care apare, faceți clic pe Dezinstalare.
- 4 Efectuați una dintre următoarele, în funcție de versiunea dvs. de macOS:
  - Dacă aveți macOS 10.15.x (Catalina) sau o versiune ulterioară, tastați parola contului dvs. de administrator Mac, apoi faceți clic pe OK pentru a permite Norton să elimine extensia sistemului.
  - Dacă aveți macOS 10.14.x (Mojave) sau o versiune anterioară, tastați parola contului dvs. de administrator Mac, apoi faceți clic pe Expert de instalare.
- 5 Faceți clic pe Repornire acum.

#### Dezinstalați manual securitatea dispozitivului de la Norton

Notă: Înainte să urmați pașii de mai jos, asigurați-vă că închideți aplicația Norton, dacă este deja deschisă.

1 Pe Mac, faceți clic pe pictograma Finder

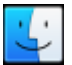

din dock, apoi faceți clic pe Aplicații în panoul din stânga, sub secțiunea Favorite.

- 2 Găsiți pictograma aplicației Norton și trageți-o în **Coșul de gunoi**.
- 3 Efectuați una dintre următoarele, în funcție de versiunea dvs. de macOS:
  - Dacă aveți macOS 10.15.x (Catalina) sau o versiune ulterioară, faceți clic pe Continuare pentru a permite Norton să elimine extensia sistemului.
  - Dacă aveți macOS 10.14.x (Mojave) sau o versiune anterioară, mergeți la pasul 4.
- 4 Când vi se solicită, tastați parola contului de administrator, apoi faceți clic pe OK.
- 5 În fereastra care apare, faceți clic pe **Dezinstalare**.
- 6 Când vi se solicită, tastați parola contului de administrator, apoi faceți clic pe Install Helper.
- 7 Faceți clic pe Repornire acum.